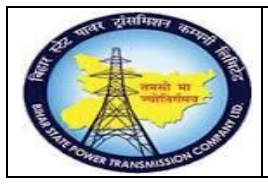

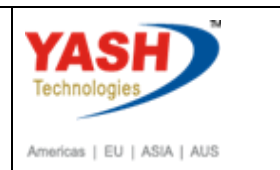

## **1.1** Correctivemaintenance(External service)

#### **1.3.1.** Create PM Notification.

| SAP Menu         | Logistics <del>&gt;</del><br>Maintenance <del>Dr</del> ocessingNoti <del>fix</del> at | Pl <del>anेt</del><br>ion Create | Maintenance |
|------------------|---------------------------------------------------------------------------------------|----------------------------------|-------------|
| Transaction code | IW21                                                                                  |                                  |             |

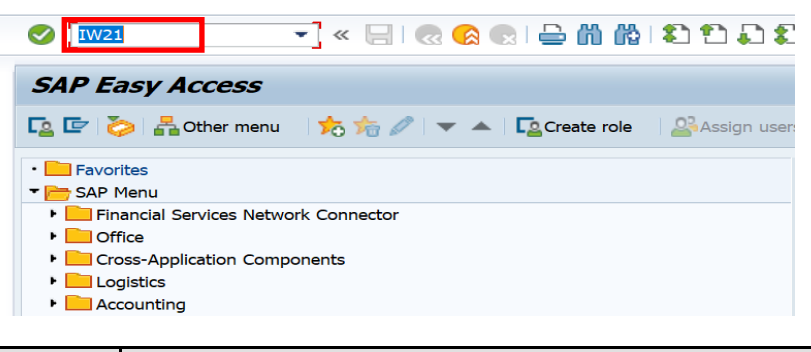

| Step | Action                                                        |
|------|---------------------------------------------------------------|
| (1)  | Enter T-code- IW21 and press Enter for creating Notification. |

## **1.3.2.** Create PM Notification: Initial Screen

| PM Notification   | <u>E</u> dit | Goto   | Extr <u>a</u> s | En <u>v</u> ironment | System |
|-------------------|--------------|--------|-----------------|----------------------|--------|
|                   |              | • «    | - 🔚 I 🄇         | 2 😪 😪 🗎 🗁            | ñk     |
| Create PM N       | otific       | cation | : Initi         | al Screen            |        |
| Notification      |              |        |                 |                      |        |
|                   |              |        |                 |                      |        |
| Notification Type |              | Z1     | <u>a</u>        |                      |        |
| Notification      |              |        |                 |                      |        |
| Notification      |              |        |                 |                      |        |
| Reference         |              |        |                 |                      |        |

| Step | Action                           |
|------|----------------------------------|
| (1)  | Select the Z1 notification type. |

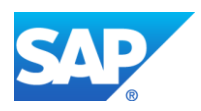

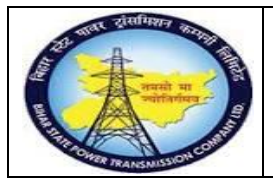

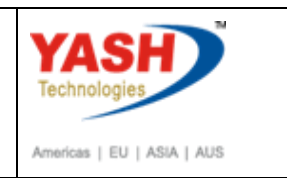

#### **1.3.3.** Create PM Notification: Correctivemaintenance

| Ma <u>i</u> ntenance n           | otification <u>E</u> dit <u>G</u> oto Extr <u>a</u> s En <u>v</u> ironment System <u>H</u> elp |
|----------------------------------|------------------------------------------------------------------------------------------------|
|                                  | 👻 🖉   😪 😪   🚔 🎁 🎼 🗈 🏝 🎝 💭 🔽   🥝 🖳                                                              |
| Create PM                        | Notification: Corrective Notificat                                                             |
| 9 🍽 🔊 🕅                          | 22 🕒 Partner 🔄 🌄 🚈                                                                             |
| Notification                     | 80000000001 Z1 Corrective maintenance of transformer                                           |
| Notific. Status                  |                                                                                                |
| Order                            |                                                                                                |
| Notification<br>Reference Object | Shut Down requirement Corrective actions Causes Corrective Data                                |
| Functional loc.                  |                                                                                                |
| Equipment<br>Assembly            |                                                                                                |
| Subject                          |                                                                                                |
| Description                      | Corrective maintenance of transformer                                                          |
| Subject Long To                  | ext                                                                                            |
|                                  |                                                                                                |

| Step | Action                                      |
|------|---------------------------------------------|
| (1)  | Enter the short description for Corrective. |
| (2)  | Enter the Equipment number and scroll down. |

## **1.3.4.** Create PM Notification: Correctivemaintenance

| Maintenance notification | <u>E</u> dit <u>G</u> oto | Extr <u>a</u> s | En⊻ironment | System | <u>H</u> elp |         |        |
|--------------------------|---------------------------|-----------------|-------------|--------|--------------|---------|--------|
|                          | - « 📙                     | 🧟 🚫             | a 🔒 🕅 🖗     | 122    | D 20 I       |         | 2 💻    |
| Create PM Notifie        | cation: Cor               | rective         | Notificat   |        |              |         |        |
| 🧕 🍋 🔊 🕅 🔐 😜 😜            | artner 📑 🌄 (              | <u>.</u>        |             |        |              |         |        |
| Person respons.          | 01000089                  |                 |             |        |              |         | 66     |
| Reported By              | YASH_PM1                  |                 | Notif. Date | 9      | 11.0         | 03.2019 | 11:05: |
| Item                     |                           |                 |             |        |              |         |        |
| Object Part              |                           |                 |             |        |              |         |        |
| Damage                   |                           |                 |             |        |              |         |        |
| Text                     |                           |                 |             |        |              |         |        |
| Cause                    |                           |                 |             |        |              |         |        |
| Cause Text               |                           |                 |             |        |              |         |        |
|                          |                           |                 |             |        |              | Entry   | 1 f    |
| Additional Data          |                           |                 | •           |        |              |         |        |
| Resp Person No.          | 999                       | 99999999        |             |        |              |         |        |
| SLDC Charging Code       |                           |                 |             |        |              |         |        |
| Approval Code of SLDC    |                           |                 |             |        |              |         |        |
| ERLDC Charging Code      |                           |                 |             |        |              |         |        |
| Approval Code of ERLDC   |                           |                 |             |        |              |         |        |
| NLDC Charging Code       |                           |                 |             |        |              |         |        |
| Approval Code of NLDC    |                           |                 |             |        |              |         |        |
| NEA Charging Code        |                           |                 |             |        |              |         |        |
| Approval Code of NEA     |                           |                 |             |        |              |         |        |
| Intimation SE(O&M)       | Y Ye                      | s               | -           |        |              |         |        |
| OCC Approval             | A No                      | ot Applicable   | -           |        |              |         |        |

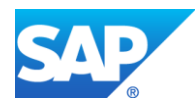

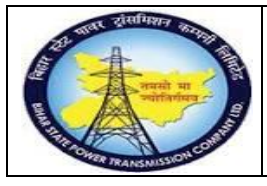

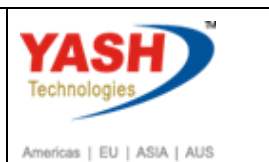

| Step | Action                                              |
|------|-----------------------------------------------------|
| (1)  | Enter the Responsible person phone number.          |
| (2)  | Enter the person responsible for the GSS            |
| (3)  | Enter the user details who reported the Corrective. |

#### **1.3.5.** Create PM Notification: Correctivemaintenance

| C Maintenance notificatio | n <u>E</u> dit <u>G</u> oto Extr <u>a</u> s En <u>v</u> ironment System <u>H</u> elp |
|---------------------------|--------------------------------------------------------------------------------------|
|                           | 💌 « 🔚 I 🗞 😪 I 🚔 🛗 👘 🔹 🏝 🖨 💭 💭 🌄 I 🚱 🖳                                                |
| Create PM Notif           | ication: Corrective Notificat                                                        |
| 🥞   🎮 🖙 🏁   🖴 🌖           | Partner 📰 🕎 🛃                                                                        |
| Notification              | %0000000001 Z1 Corrective maintenance of transformer                                 |
| Notific. Status           | OSNO I CRTD 🌱                                                                        |
| Order                     |                                                                                      |
| Notification Shut D       | own requirement Corrective actions Causes Corrective Data                            |
| Start/End Dates           |                                                                                      |
| Required Start            | 11.03.2019 11:05:04 Priority 2 2-High                                                |
| Required End              | 11.03.2019 13:08:59                                                                  |

| Step | Action                                                                                                    |
|------|----------------------------------------------------------------------------------------------------|
| (1)  | Click on the Shut Down Requirement data tab.                                                                    |
| (2)  | Select the Corrective checkbox.                                                                                 |
| (3)  | Enter the Required shutdown start date and time.                                                                |
| (4)  | Enter the Required shutdown end Date and time.                                                                  |
| (5)  | Set user Status as Request for approval- shutdown and put intimation mail to Circle office and Protection wing. |

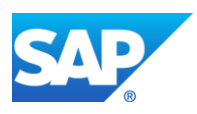

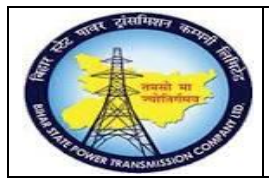

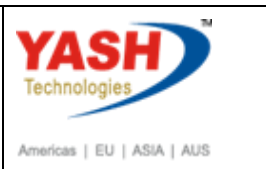

## **1.3.6.** Set User Status

| ē          | Set I      | User Sta | atus                                  |
|------------|------------|----------|---------------------------------------|
| Us         | ser S      | tatus wi | ith Status Number                     |
| x          | No.        | Status   | StatusText                            |
| $\bigcirc$ | 01         | CRTD     | Notification Created                  |
| ۲          | 02         | REAP     | Request for S/D Approval              |
| 0          | 03         | APRC     | Aproval from Circle                   |
| $\circ$    | 04         | REJC     | Reject by Circle                      |
| $\circ$    | 05         | APRL     | Aproval from SLDC                     |
|            |            |          |                                       |
| Us         | ser S      | tatus W  | ithout Status Number                  |
| x          |            | Status   | StatusText                            |
| 6          | <b>~</b> ] | INTD     | Int.Mail to division office           |
|            | <          | INTP     | Int.Mail to protection(T&C)           |
| T          |            | INTT     | Int. Mail to Telcom cell              |
|            |            |          | A                                     |
|            |            |          | · · · · · · · · · · · · · · · · · · · |
|            |            |          |                                       |
|            |            |          |                                       |
|            |            |          | × ×                                   |

| Step | Action                                                                                                    |
|------|----------------------------------------------------------------------------------------------------|
| (1)  | Select user Status as Request for approval- shutdown and put intimation<br>mail to Circle office and Protection wing and press Enter |

## **1.3.7.** Create PM Notification: Correctivemaintenance

| C Maintenance notificatio | n <u>E</u> dit <u>G</u> oto                  | Extr <u>a</u> s En <u>v</u> ironm | ient System        | <u>H</u> elp   |  |  |
|---------------------------|----------------------------------------------|-----------------------------------|--------------------|----------------|--|--|
|                           | ▼ «                                          | 🗟 😪 😓 🕯                           | 1 (6) <b>1</b> 2 1 | ) 💭 💭 🔽 🖓      |  |  |
| Create PM Notif           | Create PM Notification: Corrective Notificat |                                   |                    |                |  |  |
| 🧝   🎮 🖙 🕅   🏭 🌖           | Partner 📑 🏹                                  | <b>_</b> :                        |                    |                |  |  |
| Notification              | 80000000000                                  | L Z1 Corrective main              | ntenance of tran   | sformer        |  |  |
| Notific. Status           | OSNO                                         |                                   | F                  | EAP INTD INTP  |  |  |
| Order                     |                                              |                                   |                    |                |  |  |
|                           |                                              |                                   |                    |                |  |  |
| Notification Shut D       | own requirement                              | Corrective actions                | Causes Co          | prrective Data |  |  |
|                           |                                              |                                   |                    |                |  |  |
| Start/End Dates           |                                              |                                   |                    |                |  |  |
| Required Start            | 11.03.2019                                   | 11:05:04 Prio                     | rity               | 2 2-High       |  |  |
| Required End              | 11.03.2019                                   | 13:08:59                          |                    |                |  |  |

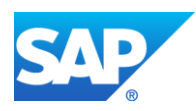

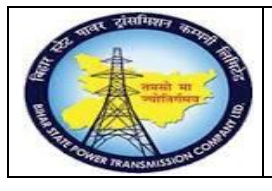

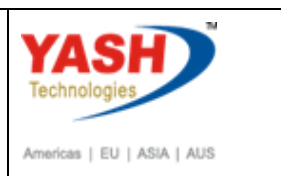

| Step | Action                                                                                    |
|------|-------------------------------------------------------------------------------------------|
| (1)  | Save the Notification .Mail will be trigger to SLDCcell, Circle office & protection wing. |

## **1.3.8.** Create PM Notification: Initial Screen

| PM Notification   | Edit <u>G</u> oto | Extr <u>a</u> s | Environment | System | Help       |           |         |
|-------------------|-------------------|-----------------|-------------|--------|------------|-----------|---------|
|                   | -                 | « 🖂 🛛           | रू 😪 😞 🗁    | 61 65  | 1 40 40 40 | \$1   🧫 🛛 | - I 🕜 💻 |
| Create PM No      | otificatio        | n: Initi        | al Screen   |        |            |           |         |
| Notification      |                   |                 |             |        |            |           |         |
|                   |                   |                 |             |        |            |           |         |
| Notification Type |                   |                 |             |        |            |           |         |
| Notification      |                   |                 |             |        |            |           |         |
| Reference         |                   |                 |             |        |            |           |         |
| Notification      |                   |                 |             |        |            |           |         |
|                   |                   |                 |             |        |            |           |         |
|                   |                   |                 |             |        |            |           |         |
|                   |                   |                 |             |        |            |           |         |
|                   |                   |                 |             |        |            |           |         |
|                   |                   |                 |             |        |            |           |         |
|                   |                   |                 |             |        |            |           |         |
|                   |                   |                 |             |        |            |           |         |
|                   |                   |                 |             |        |            |           |         |
|                   |                   |                 |             |        |            |           |         |
|                   |                   |                 |             |        |            |           |         |
|                   |                   |                 |             |        |            |           |         |
|                   |                   |                 |             |        |            |           |         |
|                   |                   |                 |             |        |            |           |         |
|                   |                   |                 |             |        |            |           |         |
|                   |                   |                 |             |        |            |           |         |
|                   |                   |                 |             |        |            |           |         |

| Step | Action                      |
|------|-----------------------------|
| (1)  | Votification 10000019 saved |

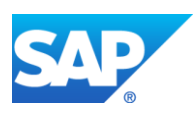

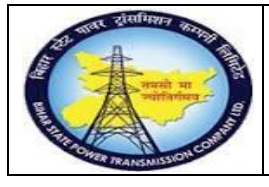

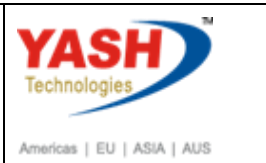

#### Sample Workflow SLDC Approval process

#### **1.3.9.** SAP workflow mail will be trigger to LD

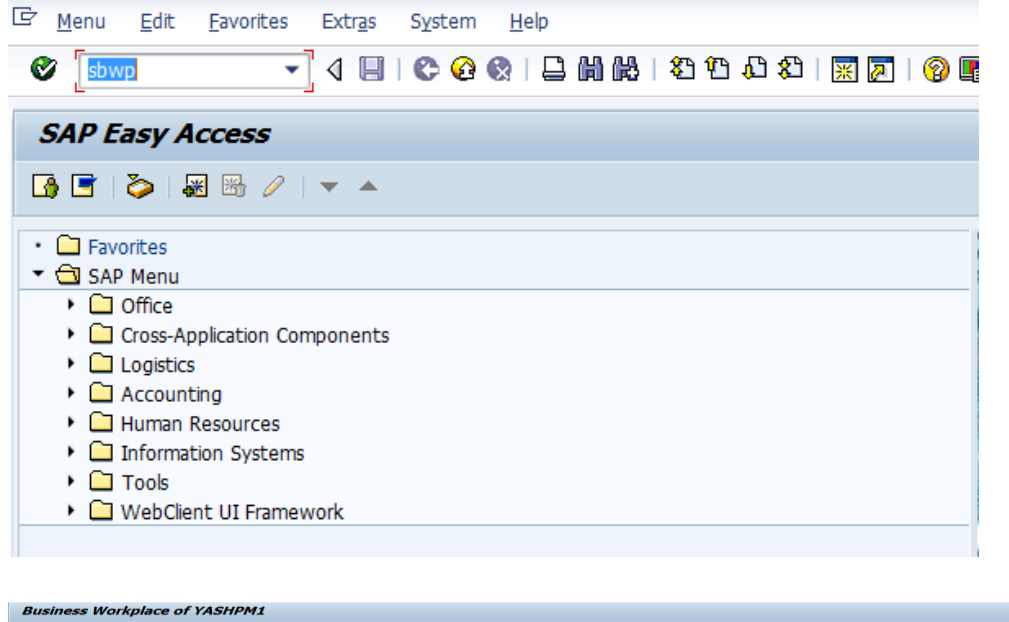

| 🌄 New message 🌐 Find folder 🌐 Find document 📧 Appointment c | alendar 🛛 💁 Distribution lists                                                                                                    |                                       |
|-------------------------------------------------------------|----------------------------------------------------------------------------------------------------|---------------------------------------|
| Vorkplace: YASHPM1                                          | 90~00 TES (                                                                                                    | <u>a</u> . (h)                        |
| Contract Process 3     Contract Process 3                   | Inbox                                                                                                    |                                       |
| • 🛃 Documents 18                                            | Class Title Date rece. Author                                                                                                    | Att. Sta                              |
| Workflow 84                                                 | Approval of Breakdown maintenanc 17.03.2016                                                                                                    | Ø                                     |
| Overdue entries 0                                           | Approval of Breakdown maintenanc 16.03.2016                                                                                                    | Ø                                     |
| Deadine Messages 0                                          | Approval of Shutdown Notificatio 60 16.03.2016                                                                                                    | Ŷ                                     |
| Courter and the so                                          | Approval of Shutdown Notificatio 60 16.03.2016                                                                                                    | Ŷ                                     |
| Resubmission                                                | Approval of Shutdown Notificatio 60 16.03.2016                                                                                                    | Ŷ                                     |
| Private folders                                             | Approval of Shutdown Notificatio 60 16.03.2016                                                                                                    | Ŷ                                     |
| Shared folders                                              | Approval of Shutdown Notificatio 60 16.03.2016                                                                                                    | Ŷ                                     |
| <ul> <li>Folders subscribed to</li> </ul>                   | Approval of Shutdown Notificatio 60 16.03.2016                                                                                                    | Q                                     |
| • 🛅 Trash                                                   | Approval of Shutdown Notificatio 60 16.03.2016                                                                                                    | Q                                     |
| <ul> <li>I Shared trash</li> </ul>                          | Approval of Shutdown Notificatio 60 16.03.2016                                                                                                    | <u>Q</u>                              |
|                                                             | Approval of Shutdown Notificatio 60. 14.03.2016                                                                                                    | <u> </u>                              |
|                                                             | Approval of Shutdown Notificatio 60 14.03.2016                                                                                                    | ¥.                                    |
|                                                             | Approval of Notification Breakdown 6 09.03.2016                                                                                                    | <u> </u>                              |
|                                                             | Approval of Notification Breakdown 6, 09.03.2016                                                                                                    | Ŷ                                     |
|                                                             |                                                                                                    | 🎾 Tips & tricks: Display workflow log |
|                                                             | Approval of Breakdown maintenanc 20000430                                                                                                    | - Breakdown of CT?                    |
|                                                             | Description                                                                                                    | Objects and attachments               |
|                                                             | The Breakdown maintenanc 20000430 - Breakdown of CT has been created under Maintenance Flant 1100 - $TCC-T_1$ , JATFUR and placed to you for approval for | • Maint. Notification: 000020000430   |

| Step | Action                           |
|------|----------------------------------|
| (1)  | Enter SBWP T-code & press 🎯 icon |

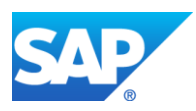

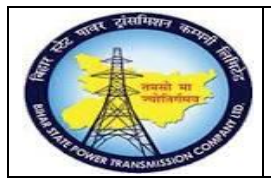

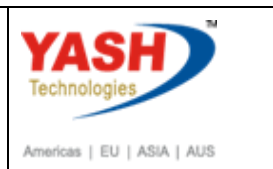

## 1.3.10. Select PM Notification

| 3     | 5 + + • • • • • • • • • • • • • • • • •                   |                   |  |  |  |  |
|-------|-----------------------------------------------------------|-------------------|--|--|--|--|
| Inbox |                                                           |                   |  |  |  |  |
| Class | Title                                                     | Date rece. Author |  |  |  |  |
|       | Approval of Notification Breakdown 20000231 - breakdown m | 08.02.2016        |  |  |  |  |
|       | Approval of Notification Breakdown 20000229 - 220 KV CT Y | 08.02.2016        |  |  |  |  |
|       | Approval of Notification Breakdown 20000232 - CVT BURST?  | 08.02.2016        |  |  |  |  |
|       | Approval of Notification Breakdown 20000230 - bd005?      | 08.02.2016        |  |  |  |  |
|       | Approval of Notification Breakdown 20000228 - manitenance | 06.02.2016        |  |  |  |  |

| Step | Action                                                                 |
|------|------------------------------------------------------------------------|
| (1)  | Double Click Approval of Notification Breakdown 20000229 - 220 KV CT Y |

| Decision Step in Workflow                                                                                                    |                                                                               |
|----------------------------------------------------------------------------------------------------|-------------------------------------------------------------------------------|
| SWorkflow ①Create 图Import                                                                                                    |                                                                               |
| Approval of 20000229 - 220 KV CT Y Ph Mainteneace?                                                                                                    |                                                                               |
| Choose one of the following alternatives                                                                                                    |                                                                               |
| Approve                                                                                                    |                                                                               |
| Reject                                                                                                    |                                                                               |
| Cancel and keep work item in inbox                                                                                                    |                                                                               |
|                                                                                                    |                                                                               |
| Description<br>The 20000229 - 220 KV CT Y Ph Mainteneace has been created under Maintenance<br>Plant 1800 - TCC-VIII,SIROHI and placed to you for approval for user-status<br>AFRD. | Objects and attachments <ul> <li>Maint. Notification: 000020000229</li> </ul> |
| Select one of the available decision options. This completes the processing of this step.                                                                                           |                                                                               |
| Before you make a decision, you can display the attachments and objects which<br>have been attached to the user decision. You can also add your own<br>attachments.                 |                                                                               |
| If you choose ${\tt Cancel},$ the user decision remains in your inbox for processing.                                                                                               |                                                                               |
| 🔄 Enter Approval NRLDC Code                                                                                                    | ×                                                                             |
| Approval Code of NRL                                                                                                    |                                                                               |
|                                                                                                    | <ul><li>✓ ×</li></ul>                                                         |

| Step | Action        |                                            |
|------|---------------|--------------------------------------------|
| (1)  | Click Approve | ,If NRLDC code is required enter the code. |

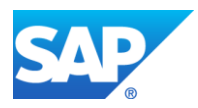

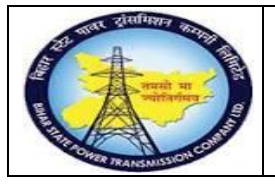

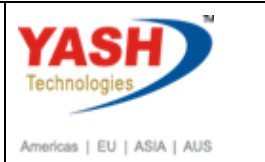

#### Approval mail will be trigger to GSS User id

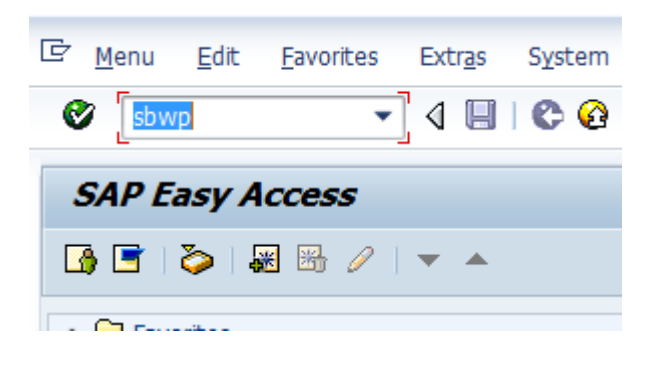

#### 3) D. T.E. . 1 «/20, D. S.E. . . .

| Inb   | ox                                   |            |          |     |              |
|-------|--------------------------------------|------------|----------|-----|--------------|
| Class | Title                                | Date rece  | Author   | Att | Sta          |
| -     | Breakdown maintenanc 20000437 a      | 17.03.2016 | WF-BATCH |     |              |
|       | Approval of Shutdown Notificatio 60  | 16.03.2016 |          |     | <b>P</b>     |
|       | Approval of Shutdown Notificatio 60  | 16.03.2016 |          |     | $\heartsuit$ |
|       | Approval of Shutdown Notificatio 60  | 16.03.2016 |          |     | $\heartsuit$ |
|       | Approval of Shutdown Notificatio 60  | 16.03.2016 |          |     | $\heartsuit$ |
|       | Approval of Shutdown Notificatio 60  | 16.03.2016 |          |     | $\heartsuit$ |
|       | Approval of Shutdown Notificatio 60  | 16.03.2016 |          |     | $\heartsuit$ |
|       | Approval of Shutdown Notificatio 60  | 14.03.2016 |          |     | $\heartsuit$ |
|       | Approval of Shutdown Notificatio 60  | 14.03.2016 |          |     | $\oslash$    |
|       | Approval of Notification Breakdown 6 | 09.03.2016 |          |     | $\heartsuit$ |
|       | Approval of Notification Breakdown 6 | 09.03.2016 |          |     | $\heartsuit$ |
|       | Approval of Notification Breakdown 6 | 09.03.2016 |          |     | $\heartsuit$ |
|       | Approval of Notification Breakdown 6 | 09.03.2016 |          |     | $\heartsuit$ |
|       | Approval of Notification Breakdown 2 | 08.03.2016 |          |     | $\heartsuit$ |
|       |                                      |            | *****    |     |              |
| Bre   | akdown maintenanc 20000437 ar        | proved for | User Gr  |     |              |
|       |                                      |            |          |     |              |

The Breakdown maintenanc 20000437 - Test has been approved by YASHPM1 under maintanence plant 1100 - TCC-I,JAIPUR.

<u>Note</u>: After getting approval from LD, create Corrective maintenance order through Corrective Notification.

#### 1.3.11. Change PM Notification: Initial Screen

| SAP Menu         | Logistics > Plant Maintenance MaintenanceProcessing<br>Notification Change > |
|------------------|------------------------------------------------------------------------------|
| Transaction code | IW22                                                                         |

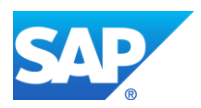

| The second second secon | Project – SUGAM(BSPTCL)<br>Corrective Maintenance Process<br>(External Services)<br>End User Manual - Plant Maintenance | Americas   EU   ASIA   AUS |
|----------------------------------------------------------------------------------------------------|----------------------------------------------------------------------------------------------------|----------------------------|
| PM Notification Ed                                                                                                    | it <u>G</u> oto Extr <u>a</u> s En <u>v</u> ir                                                                          |                            |

| Ente<br>Crea | er<br>The PM N 1 jcation: Initial Sc |
|--------------|--------------------------------------|
| Notifica     | ation                                |
|              |                                      |
| Step         | Action                               |
| (1)          | Enter IW22(T code)and pr             |

# 1.3.12. Change PM Notification: Initial Screen

| ¢   | PM Notification | <u>E</u> dit | <u>G</u> oto | Extr <u>a</u> s | En <u>v</u> ironment | System | <u>H</u> elp |
|-----|-----------------|--------------|--------------|-----------------|----------------------|--------|--------------|
| <   |                 |              | - <          | < 🔚 I 🤇         | 2 😪 😪 🗎 🗁            | n re   | 200          |
| C   | hange PM l      | Notifi       | icatio       | n: Init         | tial Screen          |        |              |
| N   | otification     |              |              |                 |                      |        |              |
|     |                 |              |              |                 |                      |        |              |
| Not | tification      |              | 10           | 000019          | o d                  |        |              |

# **1.3.13.** Change PM Notification: Correctivemaintenance

| ¢                 | Maintenance n                      | otification <u>E</u> dit <u>G</u> oto | Extr <u>a</u> s En <u>v</u> iron | ment S <u>y</u> st | em <u>H</u> elp |         |   |
|-------------------|------------------------------------|---------------------------------------|----------------------------------|--------------------|-----------------|---------|---|
| Ø                 |                                    | ▼ « ]                                 | 🖴 ا 😒 😒 😒                        | n n i e            | 12 2 2 2        | 💻 🕲 ا 🔁 |   |
| <b></b>           | 🖲 📕 Cha                            | nge PM Notificat                      | tion: Correct                    | ive Noti           | ficat           |         |   |
| 9                 | l 间 🔊 🕅                            | 🖴 🍤 Partner 🛛 📑                       | <u>s</u> 7 🖅                     |                    |                 |         |   |
| Not<br>Not<br>Ord | tification<br>tific. Status<br>der | 10000019<br>OSNO                      |                                  | aintenance of      | transformer     | INTP    |   |
|                   | Notification                       | Shut Down requirement                 | Corrective actions               | Causes             | Corrective Data |         |   |
|                   | Reference Object                   | t                                     |                                  |                    |                 |         |   |
|                   | Functional loc.                    | FB-SIPARA-                            | KHAGAUL                          | SIPARA-KHAG        | GAUL bay        |         |   |
|                   | Equipment                          | 10000013                              |                                  | 100 MVA TR-        | 1               |         |   |
|                   | Assembly                           |                                       |                                  |                    |                 |         | L |
|                   | Subject                            |                                       |                                  |                    |                 |         |   |
|                   | Description                        | Corrective mainte                     | enance of transforme             | r                  |                 |         |   |
|                   | Subject Long Te                    | ext                                   |                                  |                    |                 |         |   |
|                   | 4 1-                               |                                       |                                  |                    |                 | 4       |   |

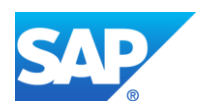

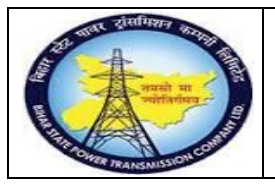

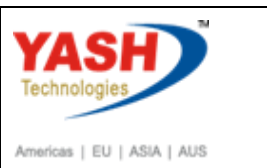

| Step | Action                                                    |
|------|-----------------------------------------------------------|
| (1)  | Click on order icon to create Correctivemaintenance order |

## 1.3.14. Create Order

| Er Create Order  |                                         | X   |
|------------------|-----------------------------------------|-----|
|                  |                                         |     |
| Order Type       | ZM01                                    |     |
| Planning Plant   | 1100                                    |     |
| Business Area    |                                         |     |
| Main Work Center | O&M / 1100 Operation & Maintenance dept |     |
|                  |                                         |     |
|                  |                                         | ✓ × |
| -                |                                         |     |

| Step | Action         |
|------|----------------|
| (1)  | Click Continue |

# 1.3.15. Object Information

|             | Information    |              |                   |            | _           | _       | _      | _        | >    |
|-------------|----------------|--------------|-------------------|------------|-------------|---------|--------|----------|------|
| Reference   |                | Obj          | .display          | Environme  | ent         |         |        |          |      |
| ► <u>6</u>  |                | <b>i</b>     | 8 🛃 😼             |            | oc          | Sched.  |        | Mnt      |      |
| Select.indi | c.since 03/201 | 18 Select.r  | notif.since 11.03 | 3.2018     |             |         |        |          |      |
| BrkdnRept   | td 0           |              | Proc              | ssDays     | 0           |         |        | IS       |      |
| NotifCreat  | 2              |              | Com               | npNotif    | 1           |         | են՝ 🚺  | Notif    |      |
| OrdsCrtd    | 1              |              | Com               | npl.ords   | 1           |         | եր [   | Order    |      |
| Descriptio  | n              |              |                   |            | Date        | Co      | mpleti | on       | Ρ    |
| Corrective  | e maintenance  | of transform | ner               |            | 11.03.2     | 2019    |        |          | 2    |
| Corrective  | e maintenance  | of transform | ner               |            | 11.03.2     | 2019 1  | 1.03   | .2019    | 2    |
|             |                |              |                   |            | ][          | N       |        |          |      |
|             |                | 🕄 Mainten    | ance items        | nk from/to | Link object | Repla   | acemen | t Equipm | nent |
| Step        | Action         | 🕄 Mainten    | ance items        | nk from/to | Link object | P Repla | acemen | t Equipm | nent |

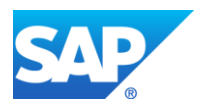

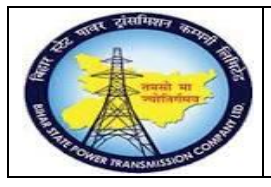

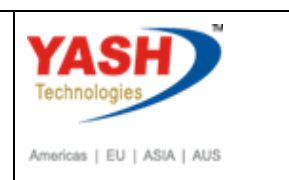

# **1.3.16.** Create CorrectiveMaintenance order : Operation Overview

| ⊑ <u>O</u> rder | <u>E</u> dit <u>G</u> oto Extr <u>a</u> s En <u>v</u> ironment System <u>H</u> elp                                            |
|-----------------|----------------------------------------------------------------------------------------------------|
| <b>Ø</b>        |                                                                                                    |
| <b>1</b>        | Create Corrective Maintenance Order : Operation Overview                                                                      |
| 🍋 😼 🖭           |                                                                                                    |
| Order           | ZM01 %0000000001 Corrective maintenance of transformer                                                                        |
| Sys.Status      | CRTD MANC NTUP                                                                                                    |
| HeaderD         | ata Operations Components Costs Objects Additional Data Location Planning Control                                             |
| General         | I Internal External Dates Act. Data Enhancement 🔂 🔂 Ex. Factor 📑 Catalog                                                      |
| OpAc 5          | SOp         Work ctr         Plant         Cont         StTextK         S         Operation short text         Lo         Act |
| 0010            | O&M 1100 PM01 Corrective maintenance of transformer                                                                           |
| 0020            | O&M 1100 PM01 Power cable change                                                                                              |
|                 |                                                                                                    |
| Step            | Action                                                                                                    |
| ~~~ <b>r</b>    |                                                                                                    |
| (1)             | Select the operation Tab.                                                                                                    |
| (2)             | Enter the task to be performed.                                                                                               |
| (3)             | Save the order.                                                                                                    |
|                 |                                                                                                    |
|                 | Notification Edit Goto Extras Environment System Help                                                                         |
| Char            | a PM Notification - Initial Screen                                                                                            |
| Notifica        |                                                                                                    |
| Notificati      |                                                                                                    |
| Notification    |                                                                                                    |
|                 |                                                                                                    |
|                 |                                                                                                    |
|                 |                                                                                                    |
|                 |                                                                                                    |
|                 |                                                                                                    |
|                 |                                                                                                    |
|                 |                                                                                                    |
|                 |                                                                                                    |
|                 |                                                                                                    |

## **1.3.17.** Change the Corrective Maintenance Order

Source 100024 saved with notification 10000019

| SAP Menu         | $\begin{array}{l} \text{Logistics} \rightarrow \\ \text{Order} \end{array} \rightarrow \end{array}$ | Plant<br>Change | Maintena <del>nce&gt;</del> Maintenance | processing |
|------------------|----------------------------------------------------------------------------------------------------|-----------------|-----------------------------------------|------------|
| Transaction code | IW32                                                                                                |                 |                                         |            |

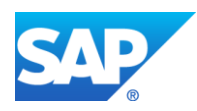

SAP

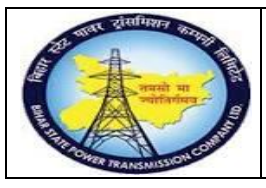

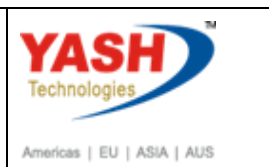

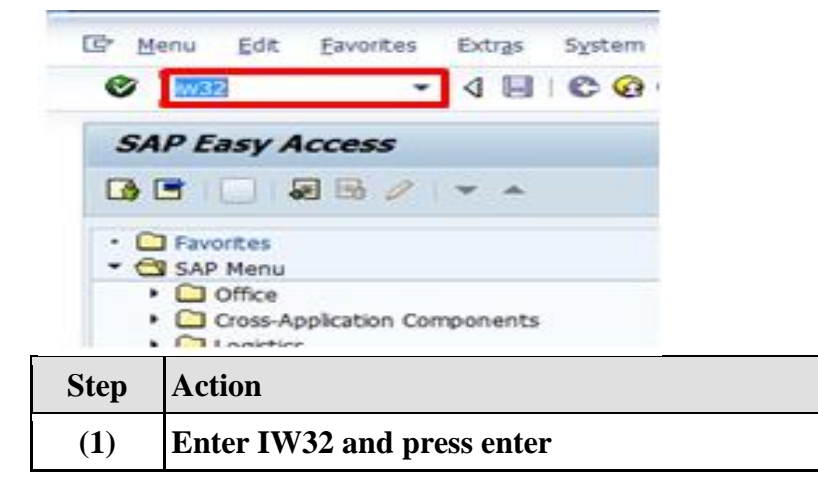

## 1.3.18. Change Order: Initial Screen

| 🖻 Change    | e Order:   | Initial Sc | reen  |                 |               |         |         |         |
|-------------|------------|------------|-------|-----------------|---------------|---------|---------|---------|
| <b>Ø</b>    |            | ▼ « [      |       | 🚯 💽 I 🖨 🕅       | 1 ili 1 ili 1 | 10      | 🎦 I 👼 🛛 | - 1 🕜 🖳 |
| Change      | Order: I   | nitial Scr | een   |                 |               |         |         |         |
| Header data | Operations | Components | Costs | Additional data | Planning      | Control | 5       |         |
| Order       |            | 100024     | 1     |                 |               |         |         |         |
|             |            |            |       |                 |               |         |         |         |

| Step | Action                             |
|------|------------------------------------|
| (1)  | Enter Order number and press enter |

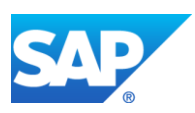

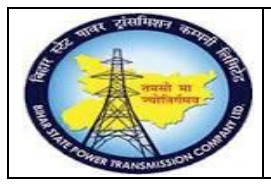

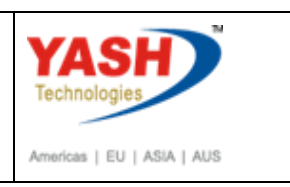

<u>Note</u>: IfCorrective cannot resolved by the internal manpower. Procure external services, for that change control key from PM01 to PM03 in Maintenance order.

## **1.3.19.** Change CorrectiveMaintenance order 100024: Operation Overview

| <u> </u>       | rder                                   | <u>E</u> dit     | <u>G</u> oto                               | Extr <u>a</u> s | En <u>v</u> ironm    | nent S <u>y</u> | ystem                        | <u>H</u> elp           | þ                           |                   |                                            |                                            |         |      |            |  |
|----------------|----------------------------------------|------------------|--------------------------------------------|-----------------|----------------------|-----------------|------------------------------|------------------------|-----------------------------|-------------------|--------------------------------------------|--------------------------------------------|---------|------|------------|--|
| 9              |                                        |                  |                                            | • «             |                      |                 |                              | in K                   | 5 I 🎝                       | t) 💭              | \$1   🜄 🖻                                  | 🕜 🖳                                        | ]       |      |            |  |
| P              |                                        | Cha              | nge Co                                     | rrecti          | ve Mai               | intena          | nce                          | Ord                    | ler 10                      | 0024              | : Operat                                   | tion Ou                                    | verview | V    |            |  |
|                | 0                                      | 2                | 🎙 🔽 😽                                      | D               | 🖉 🖻 🗄                | 8 🖪             |                              |                        |                             |                   |                                            |                                            |         |      |            |  |
| rder<br>ys.Sta | atus                                   | 2                | MO1 100<br>CRTD MAN                        | 024<br>NC NMA   | r prc                | Correcti        | ive ma                       | intenan                | ce of tra                   | nsformer          |                                            |                                            |         | 1    |            |  |
|                |                                        |                  |                                            |                 |                      |                 |                              |                        |                             |                   |                                            |                                            |         |      |            |  |
| И              | leaderD                                | Data             | Operations                                 | s Com           | ponents              | Costs           | Ob                           | jects                  | Additio                     | onal Data         | a Location                                 | Planni                                     | ng Con  | trol | ]          |  |
| H              | leaderD<br>Genera                      | Data             | Operations<br>Interna                      | s Com           | ponents<br>External  | Costs           | Ob                           | ojects                 | Additio                     | onal Data<br>Data | Enhancer                                   | Planni<br>nent                             | ng Con  | trol | Ex. Factor |  |
| H              | leaderE<br><mark>Genera</mark><br>OpAc | Data<br>I<br>SOp | Operations<br>Interna<br>Work ctr          | s Corr          | ponents<br>External  | Costs           | Ob<br>Dates<br>Plant         | ojects<br>s            | Addition<br>Act.<br>StTextK | Data              | Enhancer<br>Operation sho                  | Plannii<br>nent<br>ort text                | ng Con  | trol | Ex. Factor |  |
| H<br>C         | HeaderE<br>Genera<br>OpAc              | Data<br>I<br>SOp | Operations<br>Interna<br>Work ctr<br>O & M | al Com          | nponents<br>External | Costs           | Ob<br>Dates<br>Plant<br>1100 | ojects<br>Cont<br>PM01 | Additio<br>Act.<br>StTextK  | Data              | Enhancer<br>Operation sho<br>Corrective ma | Plannin<br>nent<br>ort text<br>intenance o | ng Con  | trol | Ex. Factor |  |

| Step | Action                                                            |
|------|-------------------------------------------------------------------|
| (1)  | Click on the Operations tab.                                      |
| (2)  | To Perform external services change the control key PM01 to PM03. |

#### 1.3.20. Change CorrectiveMaintenance order : External Processing Operation

| 🕞 Change Breakdov | vn Maintenance order 200021: External F | Processing Operati | X |
|-------------------|-----------------------------------------|--------------------|---|
| Opr. short text   | CT PROBLEM                              |                    |   |
| Operation qty     | 1 AU                                    | Sort Term          |   |
| Price             | 0.00 INR                                | per                | 1 |
| Material Group    | SER-ONM                                 | Cost Element       |   |
| Purch. Group      | 001 / 1000                              | Vendor             |   |
| Agreement         |                                         | Info record        |   |
| Recipient         |                                         | Unloading Point    |   |
| Requisitioner     |                                         | Tracking Number    |   |
| Pl. Deliv. Time   | Subcontr.                               | FW Order           |   |
|                   |                                         |                    | × |

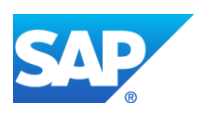

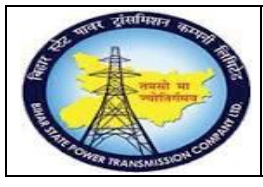

Project – SUGAM(BSPTCL) Corrective Maintenance Process (External Services) End User Manual - Plant Maintenance

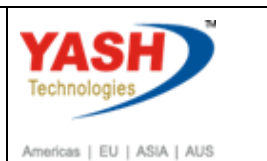

| Step | Action                                                          |
|------|-----------------------------------------------------------------|
| (1)  | Enter the unit of Measure.                                      |
| (2)  | Enter the Purchasing group and Purchasing Organization details. |
| (3)  | Enter the Material group.                                       |
| (4)  | Selecting the drop down option find vendor number               |
| (5)  | Click on ok button.                                             |

# **1.3.21.** Change CorrectiveMaintenance order: Operation Overview

| 🔄 Chai         | nge (                   | Corrective | Maintena    | nce    | Orde    | er 10   | 0024: 0        | pe   | ration Overv         | iew               |            |
|----------------|-------------------------|------------|-------------|--------|---------|---------|----------------|------|----------------------|-------------------|------------|
| 0              |                         | •          | « 📙 🕷       |        | .   🗁   | ñ ñ     | ) <b>() ()</b> | Ð    | 1 🗐 🔁 🖓              | <b>!!</b>         |            |
| <b>1</b>       | Cha                     | nge Corre  | ective Mail | nten   | ance    | e Ord   | er 1000        | 124  | : Operation          | Overview          |            |
| <b>IN 18</b> 9 | 🏴 👪 🎬 🗐 🍄 💎 i 🛼 🖹 🌌 💼 🖡 |            |             |        |         |         |                |      |                      |                   |            |
| Order          | Γ                       | ZM01 10002 | 4           | Correc | tive ma | intenan | ce of transfo  | rmer |                      |                   |            |
| Sys.Status     |                         | CRTD MANC  | NMAT NTUP   | PRC    |         |         | <b>i</b>       |      |                      |                   | _          |
| Heade          | erData                  | Operations | Components  | Costs  | s Oł    | ojects  | Additional     | Data | Location Pla         | nning Control     |            |
| Gene           | eral                    | Internal   | External    |        | Date    | s       | Act. Data      | 1    | Enhancement          | <b>R</b> IB       | Ex. Factor |
| OpAc           | : SOp                   | Work ctr   |             |        | Plant   | Cont    | StTextK        | S    | Operation short text |                   |            |
| 001            | 0                       | O&M        |             |        | 1100    | PM01    |                |      | Corrective maintenan | ce of transformer |            |
| 002            | 0                       | O&M        |             |        | 1100    | PM03    |                |      | Power cable change   |                   |            |
| 003            | 0                       | 0&M        |             |        | 1100    | PM01    |                |      |                      |                   |            |
|                |                         |            |             |        |         |         |                |      |                      |                   |            |
| Step           | Acti                    | on         |             |        |         |         |                |      |                      |                   |            |

| Step | Action                                                                           |
|------|----------------------------------------------------------------------------------|
| (1)  | Select the first operation                                                       |
| (2)  | Click <b>External</b> tab to enter required external services for the operation. |

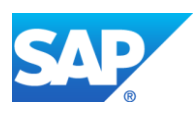

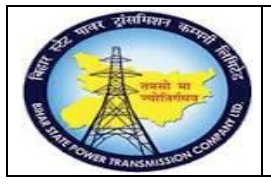

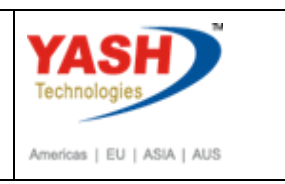

# **1.3.22.** Change CorrectiveMaintenance order : External Processing Operation

| 🔄 <u>O</u> rder <u>E</u> dit 🤇 | <u>G</u> oto Extr <u>a</u> s En <u>v</u> iron | nment Syste | em <u>H</u> elp |                |            |                |      |             |                |        |
|--------------------------------|-----------------------------------------------|-------------|-----------------|----------------|------------|----------------|------|-------------|----------------|--------|
|                                | ▼ « 📙 🤇                                       | i I 😡 💫 🔊   | - n n in 1      | D 🕄 🗖 🗖 🕼      |            |                |      |             |                |        |
| 🖲 Chang                        | e Corrective Ma                               | aintenan    | ce Order 10002  | 24: External P | Processing | Operat         |      |             |                |        |
| Hea                            | ader data Operations (                        | Components  | 😽 🗎             |                |            |                |      |             |                |        |
| Order                          | 100024                                        | Activit     | y 0020 /        | Ctrl key       | PM03       |                |      |             |                |        |
| StdTextKey/ShrtText            |                                               | Power cable | change          |                |            |                |      |             |                |        |
|                                |                                               |             |                 |                |            |                |      |             |                |        |
| General Interna                | al External Dates                             | Act. Data   | Enhancement     |                |            |                |      |             |                |        |
|                                |                                               | _           |                 |                |            |                |      |             |                |        |
| Operation qty                  | 1                                             | AU          | Sort Term       |                |            |                |      |             |                |        |
| Price                          | 0.00                                          | INR         | per             | 1              |            |                |      |             |                |        |
| Material Group                 | SER-ONM                                       |             | Cost Element    |                |            |                |      |             |                |        |
| Purch. Group                   | 001 / 1000                                    |             | Vendor          | 100006         |            |                |      |             |                |        |
| Agreement                      | 1                                             |             | Info record     |                |            |                |      |             |                |        |
| Recipient                      |                                               | _           | Unloading Point |                |            |                |      |             |                |        |
| Requisitioner                  | AEE PATNA                                     |             | Tracking Number |                |            |                |      |             |                |        |
| Pl. Deliv. Time                | Subcontr.                                     |             | FW Order        |                | /          |                |      |             |                |        |
|                                |                                               |             |                 |                |            |                |      |             |                |        |
| Services Comp                  | onents Relationships                          |             |                 |                |            |                |      |             |                |        |
| Comp.                          |                                               |             |                 |                |            |                |      |             |                |        |
| Line                           | D., Service No.                               | Short Text  |                 | Quantity       |            | Un Gross Price | Crcv | Overf. Tol. | U Cost Element | Ser Ed |
| 10                             | 1000020                                       |             |                 | 1              |            | 10000          | INR  |             | 760129         |        |
| 20                             | U                                             |             |                 |                |            |                | INR  |             |                |        |
| 30                             |                                               |             |                 |                |            |                | INR  |             |                | -      |
|                                |                                               |             |                 |                |            |                |      |             |                | 4 F    |

| Step | Action                                                                                     |
|------|--------------------------------------------------------------------------------------------|
| (1)  | Maintain Service Details like Requisitionerservice no, quantity, price, cost element etc., |

#### 1.3.23. Change CorrectiveMaintenance order : External Processing Operation

|              | 💌 💫 🔊 🔚 » 👻                | 😑 🛗 🏠 🕄 💭 :      |
|--------------|----------------------------|------------------|
| 👼 📔 Change C | Corrective Maintenal       | nce Order 100024 |
| Header       | data Operations Components | 🍢 😫              |
| Drder        | 100024 Activ               | /ity 0020 /      |
|              |                            |                  |

| Step | Action                |
|------|-----------------------|
| (1)  | Click on header data. |

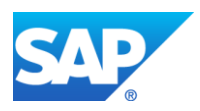

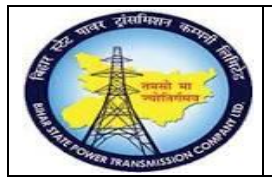

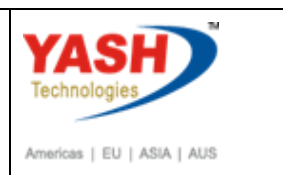

1.3.24. Change Corrective Maintenance order : Central Header

| 도 <u>O</u> rder <u>E</u> dit | <u>G</u> oto Ext | tr <u>a</u> s Environme | ent System     | <u>H</u> elp |           |           |          |           |          |
|------------------------------|------------------|-------------------------|----------------|--------------|-----------|-----------|----------|-----------|----------|
|                              | •                | • « 日 🗠                 | 😪 💽   🚔        | n re         | 1201      | 111       | 💭 💌      | 1 🕜 🖳     |          |
| 👎 📕 Cha                      | ange Corre       | ective Mail             | ntenanco       | e Orde       | er 10     | 0024: 0   | Central  | Header    |          |
| 🍋 🔛 🔛 🕅                      | 🍄 🏷 i 😽 🕞        | , 📰 🔗 💼                 |                |              |           |           |          |           |          |
| Order                        | ZM01 10002       | 24                      | Corrective m   | aintenance   | e of tran | sformer   |          | ]         | 2        |
| Sys.Status                   | CRTD MANC        | NMAT NTUP               | PRC            |              |           |           |          |           |          |
| HeaderData                   | Operations       | Components              | Costs O        | bjects       | Additio   | nal Data  | Location | Planning  | Contro   |
| Person respons               | ible             |                         |                |              |           |           |          |           |          |
| PlannerGrp                   | M08 / 11         | GSS-Khaga               | aul            |              |           | Notifctn  | 10       | 0000019   |          |
| Mn.wk.ctr                    | <u>0&amp;M</u>   | / 1100 O                | peration & Mai | intenan      |           | Costs     |          |           | ]        |
|                              |                  |                         |                |              |           | PMActTyp  | e CF     | Correctiv | e Mainte |
|                              |                  |                         |                |              |           | SystCond. | •        |           |          |

| Step | Action                         |
|------|--------------------------------|
| (1)  | Release the Maintenance Order. |
| (2)  | Save the MaintenanaceOrder.    |

#### **1.3.25.** Go to order (IW32) to see the Purchase requisition number

| ⊡ <u>O</u> rder | <u>E</u> dit <u>G</u> oto                                                                                        | Extr <u>a</u> s En <u>v</u> | ironment Syste | m <u>H</u> elp |              |                       |  |
|-----------------|----------------------------------------------------------------------------------------------------|-----------------------------|----------------|----------------|--------------|-----------------------|--|
|                 |                                                                                                    | • « 📙                       | 🔜 🚫 💽          | - M (6) 2 1    | 💭 🎝 I 👼 🔁 I  | e 🖷                   |  |
|                 | Change (                                                                                                    | Corrective                  | Maintenand     | ce Order 1000  | 024: General | <b>Operation Data</b> |  |
| 4 ∢             | ▶ №  188 на                                                                                                    | eader data Oper             | ations Compone | nts   🔀 😫      |              |                       |  |
| Order           |                                                                                                    | 100024                      | Activity       | 0020 /         | Ctrl key     | PM03                  |  |
| StdTextKe       | ey/ShrtText                                                                                                    |                             | Power cable    | change         |              |                       |  |
| Gene            | eral Internal                                                                                                    | External Dat                | tes Act. Data  | Enhancement    |              |                       |  |
| Comple          | etion confirmation                                                                                               |                             |                |                |              |                       |  |
| Confirm         | nation                                                                                                    | 320                         |                | Actual work    |              | 0 H                   |  |
| No Rer          | nain. Work                                                                                                    |                             |                | Forecast work  |              | 0                     |  |
| Purcha          | sing                                                                                                    |                             | -              |                |              |                       |  |
| Requis          | ition                                                                                                    | 11000003                    | 7 10 [ 🔊       | GR Qty         |              | 0.000                 |  |
| Res./P          | Res./Purc. req. 3 Immediately  PO Exists                                                                         |                             |                |                |              |                       |  |
|                 |                                                                                                    |                             |                |                |              |                       |  |
| Step            | Action                                                                                                    |                             |                |                |              |                       |  |
| (1)             | (1) Go to Order- Operation-External-Act Data Copy purchase requisition<br>number generated in maintenance order. |                             |                |                |              |                       |  |

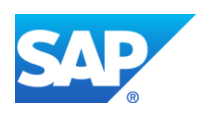

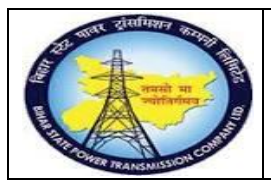

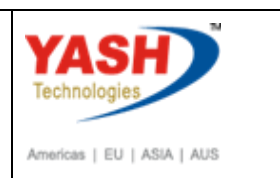

#### **1.3.26.** Release Purchase Requisition

<u>Note:</u> In Maintenace order when control key was changed to PM03, Automatically PR will be generated in maintenance order.To release the PR follow the steps

| SAP Menu         | Logistics $\rightarrow$ Material Master $\rightarrow$ Purchasing $\rightarrow$ Purchase<br>Requisition $\rightarrow$ Release $\rightarrow$ Individual Release |
|------------------|----------------------------------------------------------------------------------------------------|
| Transaction code | ME54N                                                                                                    |

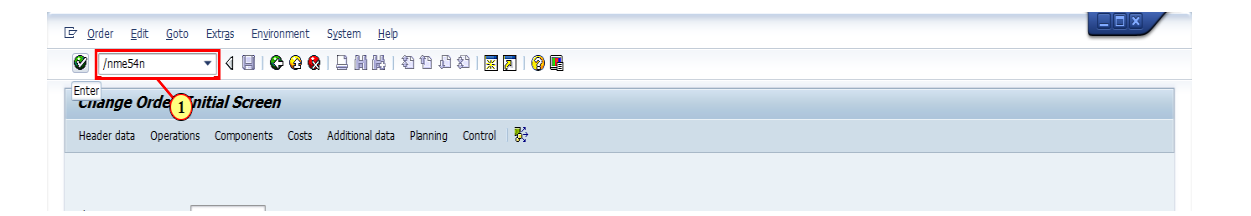

| Step | Action                                                                                                    |
|------|----------------------------------------------------------------------------------------------------|
| (1)  | when we enter PM03 control key in order, Purchase requisition will be<br>generated automatically with reference to maintenance order. So, now we<br>need to release the Purchase requisition using ME54N( T CODE) and press<br>enter. |

#### 1.3.27. Release Purchase Req.

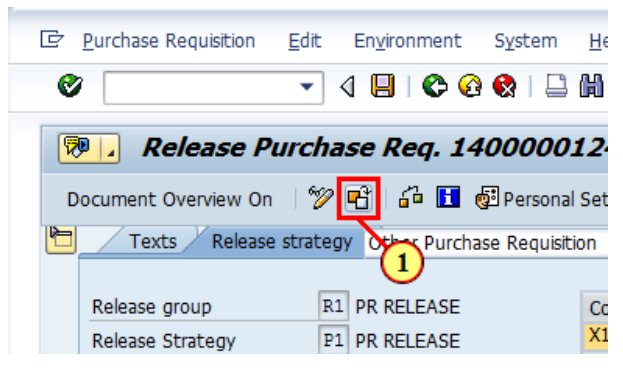

| Step | Action                              |
|------|-------------------------------------|
| (1)  | Click Other Purchase Requisition 🖻. |

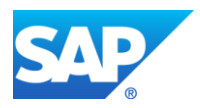

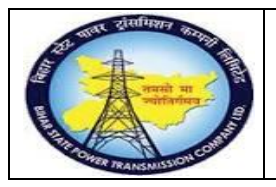

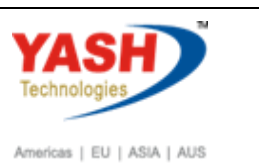

## 1.3.28. Select Document

| 🕞 Select Document                  | X              |
|------------------------------------|----------------|
| Purchase Requisition               | [110000037]    |
| ●Pur. Order<br>●Purch. Requisition |                |
|                                    | Other Document |

| Step | Action                                                                                                    |
|------|----------------------------------------------------------------------------------------------------|
| (1)  | Using dropdown option find the Purchase Requisition number using<br>Maintenance order number or with tracking details of user. |
|      | Press Enter.                                                                                                    |

#### **1.3.29.** Release Purchase Req.

| Purchase Requisition Edit E                            | Environment System Help       | 51         | ) () 📮 🗖 I 🕜 💻   |        |       |
|--------------------------------------------------------|-------------------------------|------------|------------------|--------|-------|
| Release Purcha                                         | ase Req. 1100000037           |            |                  |        |       |
| Document Overview On 6 😚 😭                             | 📔 🚺 🚈 Personal Setting        |            |                  |        |       |
| ZSRV PR for Service       Texts       Release strategy | - 1100000037                  |            |                  |        |       |
| Release group                                          | D2 PR_RELESE                  | Code       | Description      | Status | Relea |
| Release Strategy                                       | DE PR RELEASE                 | 01<br>02   | EEE<br>ESE       | Δ      | 40    |
| Release Indicator                                      | X Blocked                     | 03         | CE               |        |       |
|                                                        |                               |            |                  |        |       |
| <b>-</b> 96. <b>-</b> 766                              | 7. <b>2.</b> %. 2 <b>0. .</b> | <b>! !</b> | E Default Values |        |       |

| Step | Action                                                  |
|------|---------------------------------------------------------|
| (1)  | Now the PR was released depend upon approval authority. |
| (2)  | Click .                                                 |

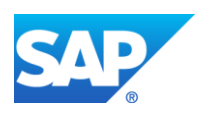

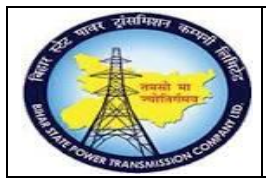

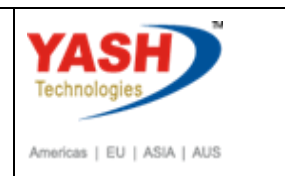

#### Create Service purchase order with reference purchase requisition

#### 1.3.30. Create Purchase Order

| SAP Menu         | Logistics $\rightarrow$ Material Master $\rightarrow$ Purchasing $\rightarrow$ Purchase<br>Order $\rightarrow$ Create |
|------------------|----------------------------------------------------------------------------------------------------|
| Transaction code | ME21N                                                                                                    |

| Purchase Requisition | <u>E</u> dit En <u>v</u> ironment S |
|----------------------|-------------------------------------|
| /nme21n              | 🔽 🖉 🖉 🖉 🖉 🖉                         |
| Display 1            | vrchase Reg. 1400                   |
| Document Overview On | '                                   |
| PR-R&M (Auto)        | ▼ 1400000128                        |

| Step | Action                                                                                                    |
|------|----------------------------------------------------------------------------------------------------|
| (1)  | After releasing the PR, Now we need to create the Purchase order with reference to PR number.Enter the ME21N (T code) to create PO. |

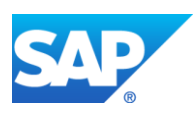

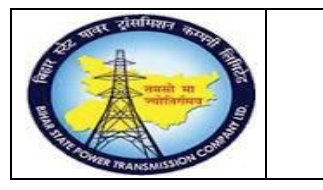

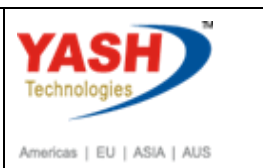

## **1.3.31.** Create Purchase Order

| Image: Environment of the system       Environment of the system       Help         Image: Image: Environment of the system       Image: Environment of the system       Help         Image: Image: Environment of the system       Image: Environment of the system       Help         Image: Image: Environment of the system       Image: Environment of the system       Help         Image: Image: Image: Environment of the system       Image: Environment of the system       Help         Image: Image: Im                                                                                                    | ອອລສາ                       | <b>-</b> 2   © <b>-</b>   |                     |                                   |                          |           |
|----------------------------------------------------------------------------------------------------|-----------------------------|---------------------------|---------------------|-----------------------------------|--------------------------|-----------|
| Create Purchase Order         Document Overview On       The Hold       The Print Preview       Me                                                                                                    | ssages 🚺 🚰 Pe               | ersonal Setting           |                     |                                   |                          |           |
| Image: Stress of the stress of the stress of the | 100006 N<br>cation Partners | Mahavir electircs pvt ltd | Doc. D<br>Drg. Data | ate 11.03.2<br>Js Payment Process | 2019 💓<br>sing Incoterms | Versions  |
| Validity Start 11.03.2019<br>Validity End 23.05.2019                                                                                                    |                             | ]                         |                     |                                   |                          |           |
|                                                                                                    |                             |                           |                     |                                   |                          |           |
| S., Itm A Requisitioner T. IM Material                                                                                                    | Info rec.                   | Re Free T Purchas         | e Rea. Reaui        | Outline agree Contr               | r RFO                    | Item Purc |
| 10 F AEE PATNA                                                                                                    |                             | 11000                     | 00037 10            |                                   |                          |           |
|                                                                                                    |                             |                           |                     |                                   |                          |           |
|                                                                                                    |                             |                           |                     |                                   |                          |           |
|                                                                                                    |                             |                           |                     |                                   |                          |           |
|                                                                                                    |                             |                           |                     |                                   |                          |           |
| g BBB <b>666</b> di Livr (                                                                                                    | <u>9</u>                    | Default Value             | S                   | (                                 | Addl Planning            | ]         |
| Titem Detail                                                                                                    |                             |                           |                     |                                   |                          |           |

| Step | Action                                                            |
|------|-------------------------------------------------------------------|
| (1)  | Enter the PO- Service Proc document type.                         |
| (2)  | In Org. data enter the Purchasing details.                        |
| (3)  | Enter the Vendor details.                                         |
| (4)  | Enter the PR number.                                              |
| (5)  | Enter the validity start and end date.                            |
| (6)  | In delivery invoice tab enter the pay terms and Tax code details. |
| (7)  | After filling details click on check to find any errors in PO.    |
| (8)  | Then save the PO.                                                 |

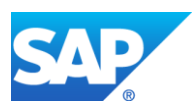

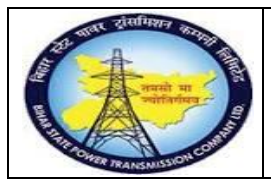

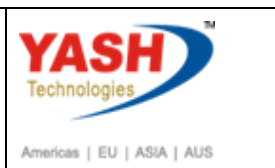

#### 1.3.32. Release Purchase Orders

| SAP Menu         | Logistics →Material Master Pu>chasing<br>→Release → Individual release | Purchase Order |
|------------------|------------------------------------------------------------------------|----------------|
| Transaction code | ME29N                                                                  |                |

| Purchase Order    | <u>E</u> dit | <u>G</u> oto | Enviro | nment          |
|-------------------|--------------|--------------|--------|----------------|
| /nme29n           |              | - ⊲          | 9   3  | e 🚱 📢          |
| Create            | 110          | hase (       | Order  |                |
| Document Overview | w On         | 🗋 🖻          | Hold   | 6°   (         |
| Standard PO       | oice         | Conditio     | ns 7   | Vendo<br>Texts |

| Step | Action                                                                                      |
|------|---------------------------------------------------------------------------------------------|
| (1)  | After creation of PO.Now need to release the PO. So enter ME29N( T code) to release the PO. |

## 1.3.33. Release PO-Service proc

| 👎 📘 Release PO                    | Service procui      | re 45000 | 000    |
|-----------------------------------|---------------------|----------|--------|
| Document Overview On 🗌 🎲 📑        | 📔   🕞 Print Preview | Messages | 1      |
| ZSRV PO - Service procure         | ▼ 450000067         | Vendor   |        |
| E Select Document                 |                     | 💌 mm     | nunica |
| Pur. Order                        | 4500000071 Q        |          |        |
| Pur. Order     Purch. Requisition |                     |          |        |
|                                   | Other Docum         | nent 🗙   |        |

| Step | Action                                                         |
|------|----------------------------------------------------------------|
| (1)  | Click Other Purchase Order 🖻 to select the required PO number. |

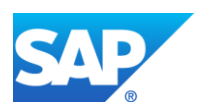

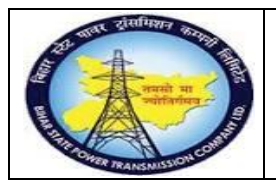

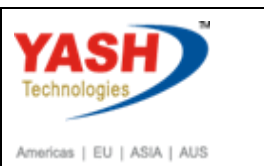

## 1.3.34. Select Document

| 🕞 Select Document                                          | $\mathbf{x}$   |
|------------------------------------------------------------|----------------|
| Pur. Order                                                 | 450000071)     |
| <ul> <li>Pur. Order</li> <li>Purch. Requisition</li> </ul> |                |
|                                                            | Other Document |
| •                                                          |                |

| Step | Action                                                                                                    |
|------|----------------------------------------------------------------------------------------------------|
| (1)  | Using drop down option select the required PO number by using several options(i.e. by order number or tracking details.) |

## 1.3.35. Release PO-Service proc

|            |             | <u>E</u> di | t <u>G</u> oto | En <u>v</u> ire | onment     | System    | Help             | Ð E      | 1              | 0 .                 | ]           |              |                  |                |       |           |                 |
|------------|-------------|-------------|----------------|-----------------|------------|-----------|------------------|----------|----------------|---------------------|-------------|--------------|------------------|----------------|-------|-----------|-----------------|
| <b>P</b> . | Rele        | ase         | PO - Se        | ervic           | e proc     | cure 4:   | 500000           | 071      |                |                     |             |              |                  |                |       |           |                 |
| Documen    | nt Overvie  | w On        | 🦻 🗗            | ° ()            | Print Prev | iew Me    | essages 🚺        | 🗾 Per    | rsonal Setting |                     |             |              |                  |                |       |           |                 |
| THE ZSF    | RV PO - S   | ervice p    | rocure         | - 450           | 000007     | 1 Vend    | lor              |          | 100006 Ma      | havir electircs pvt | ltd         | Doc. Date    | 11.03.2          | 2019           |       |           |                 |
|            | Delivery/I  | nvoice      | Conditio       | ns T            | Texts      | Address   | Communi          | cation   | Partners       | Additional Dat      | a Org. Data | Status       | Release strategy | Payment Proces | sing  | Incoterms | Versions        |
| Rele       | ease Strate | egy<br>ator |                | P2<br>B         | BSPTCL F   | PO REL ST | L2<br>with value | 02<br>03 | ESE<br>CE      |                     |             |              |                  |                |       |           |                 |
| 100 ER S   | S Itm       | А           | I Materia      | al              |            | S         | Short Text       |          |                | PO Quantity         | OUn         | C Deliv. Dat | e Net Price      | Curre          | . Per | OPU       | Matl Group      |
|            | 10          | F           | C              |                 |            | P         | ower cable o     | hange    |                |                     | 1 AU        | D 11.03.     | 2019             | 130.00 INR     | 1     | AU        | Service Oper ar |

| Step |                                                |
|------|------------------------------------------------|
| (1)  | Release the PO depend upon approval authority. |
| (2)  | After releasing the PO then save it.           |

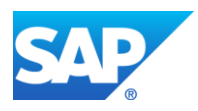

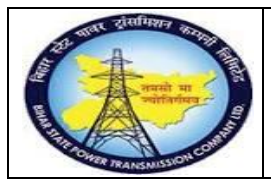

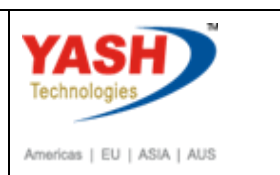

## **1.3.36.** Change PM Notification

| SAP Menu         | Logistics > Plant Maintenance MaintenanceProcessing<br>Notification Change > | $\rightarrow$ |
|------------------|------------------------------------------------------------------------------|---------------|
| Transaction code | IW22                                                                         |               |

| ☐ Purchase Order | <u>E</u> dit | <u>G</u> oto | En <u>v</u> ironment | System  | Help                         |
|------------------|--------------|--------------|----------------------|---------|------------------------------|
| /niw22           |              | - ⊲          | 🗏   😋 🙆 🚷            | I 🖴 🛍   | H   41 19 41   🔀 🛛 🖓 📑       |
| Enter PO-Se      |              | proc 4       | 160000016            | 1 Creat | ted by YASHPM2               |
| FO DE            | ľ Uľ         | <b>p</b>     |                      |         |                              |
| Document Overvie | w On         | °∕ ۳3        | Print Previ          | ew Mes  | essages 🚺 🔞 Personal Setting |

| Step | Action                                     |
|------|--------------------------------------------|
| (1)  | Enter the /NIW22( T code) and press enter. |

## **1.3.37.** Change PM Notification: Initial Screen

| PM Notification | <u>E</u> dit <u>G</u> | oto   | Extr <u>a</u> s     | En <u>v</u> ironment | System | <u>H</u> elp |
|-----------------|-----------------------|-------|---------------------|----------------------|--------|--------------|
|                 | •                     | • «   | $\exists   \langle$ | 2 🚫 😡 🗎              | n ro   | Ðť           |
| Change PM I     | Votifica              | ation | n: Init             | ial Screen           |        |              |
| Notification    |                       |       |                     |                      |        |              |
|                 |                       |       |                     |                      |        |              |
| Notification    |                       | 10    | 000019              | đ                    |        |              |

| Step | Action                                                    |
|------|-----------------------------------------------------------|
| (1)  | Enter the Corrective notification number and press Enter. |

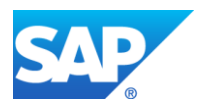

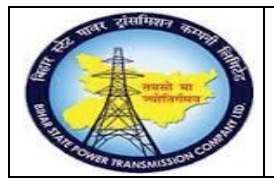

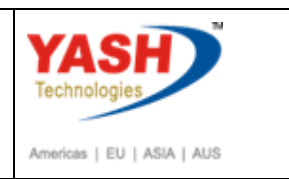

## **1.3.38.** Change PM Notification: Correctivemaintenance

| ē  | Ma <u>i</u> ntenance notificatio                                                                                                    | n <u>E</u> dit <u>G</u> oto | Extr <u>a</u> s | En <u>v</u> ironment                          | S <u>y</u> stem | <u>H</u> elp  |          |   |
|----|----------------------------------------------------------------------------------------------------|-----------------------------|-----------------|-----------------------------------------------|-----------------|---------------|----------|---|
|    |                                                                                                    | ▼ « 듺                       | 🗟 🚫 🕟           | ) 🗁 🕅 (                                       | 81 <b>2</b> 1   | D D I 💭       | 2 🛛 🖳    |   |
| 5  | 🤁 📕 Change l                                                                                                    | PM Notifica                 | tion: Co        | rrective                                      | Notifica        | nt            |          |   |
| 9  | 🌒 🕅 🔐 🕤 Partner                                                                                                    | 2 🔂 🖉 🏹                     | <u>_</u>        |                                               |                 |               |          |   |
| No | otification                                                                                                    | 10000019                    | Z1 Corre        | ective mainten                                | ance of trans   | former        |          |   |
| No | otific. Status                                                                                                    | NOPR ORAS                   |                 |                                               | I RI            | EAP INTD I    | NTP      | 4 |
| -  |                                                                                                    | 100004                      |                 |                                               |                 |               |          |   |
| O  | der                                                                                                    | 100024                      |                 |                                               |                 |               |          |   |
| O  | der                                                                                                    | 100024                      |                 |                                               |                 |               |          |   |
| Or | Notification Shut D                                                                                                    | own requirement             | Corrective      | actions C                                     | auses Co        | rrective Data |          |   |
|    | Notification Shut D                                                                                                    | own requirement             | Corrective      | actions C                                     | auses Co        | rrective Data |          |   |
|    | Notification Shut D<br>Start Date                                                                                                    | own requirement             | Corrective      | actions C                                     | auses Co        | rrective Data | [        |   |
|    | Notification Shut D<br>Start Date<br>Malfunction Start                                                                                      | pwn requirement             | Corrective      | actions C                                     | auses Co        | rrective Data | <u> </u> |   |
|    | Notification Shut D<br>Start Date<br>Malfunction Start<br>Malfunction Start (Time)                                                          | own requirement             | Corrective      | actions C<br>3.2019<br>5:19                   | auses Co        | rrective Data | <u> </u> |   |
|    | Notification Shut D<br>Start Date<br>Malfunction Start<br>Malfunction Start (Time)                                                          | own requirement             | Corrective      | actions C<br>3.2019<br>5:19                   | auses Co        | rrective Data | <u> </u> |   |
|    | Notification Shut D<br>Start Date<br>Malfunction Start<br>Malfunction Start (Time)<br>End Date                                              | own requirement             | Corrective      | actions C<br>3.2019<br>5:19                   | auses Co        | rrective Data | [        |   |
|    | Notification Shut D<br>Start Date<br>Malfunction Start<br>Malfunction Start (Time)<br>End Date<br>Malfunction End                           | pwn requirement             | Corrective      | actions C<br>3.2019<br>5:19<br>3.2019         | auses Co        | rrective Data |          |   |
|    | Notification Shut D<br>Start Date<br>Malfunction Start<br>Malfunction Start (Time)<br>End Date<br>Malfunction End<br>Malfunction End (Time) | own requirement             | Corrective      | actions C<br>3.2019<br>5:19<br>3.2019<br>5:19 | auses Co        | rrective Data | <u> </u> |   |

| Step | Action                                                                                                    |
|------|----------------------------------------------------------------------------------------------------|
| (1)  | click on the Malfunction data tab.                                                                                                    |
| (2)  | Enter the Actual Corrective Start and end(Date and time).                                                                                                    |
| (3)  | Click on the user status and select the Intimation mail to SLDC check box<br>.and it is used for intimating SLDC cell regarding actual Corrective<br>maintenance start and end(date and time). |
| (4)  | Save the Notification.                                                                                                    |

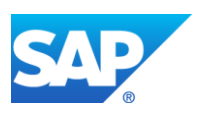

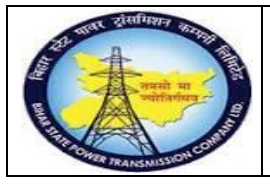

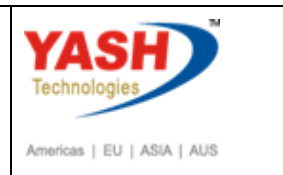

# After execution of maintenance work by External service GSS user will request for charging code :

# 1.3.39. Set User Status

| 🔄 Set User Status              |       |         |                                       |  |  |  |  |  |  |
|--------------------------------|-------|---------|---------------------------------------|--|--|--|--|--|--|
| User Status with Status Number |       |         |                                       |  |  |  |  |  |  |
| х                              | No.   | Status  | StatusText                            |  |  |  |  |  |  |
| 0                              | 01    | CRTD    | Notification Created                  |  |  |  |  |  |  |
| 0                              | 02    | REAP    | Request for S/D Approval              |  |  |  |  |  |  |
| ۲                              | 03    | APRL    | Aproval from SLDC                     |  |  |  |  |  |  |
| 0                              | 04    | REJL    | Reject by SLDC                        |  |  |  |  |  |  |
| 0                              | 05    | RECD    | Request for charging code             |  |  |  |  |  |  |
|                                |       |         |                                       |  |  |  |  |  |  |
| U                              | ser S | tatus W | ithout Status Number                  |  |  |  |  |  |  |
| х                              |       | Status  | StatusText                            |  |  |  |  |  |  |
|                                | ✓     | INTD    | Int.Mail to division office           |  |  |  |  |  |  |
|                                | ✓     | INTP    | Int.Mail to protection(T&C)           |  |  |  |  |  |  |
|                                | ✓     | INTC    | Int.Mail to circle office             |  |  |  |  |  |  |
|                                | ✓     | INTT    | Int. Mail to Telcom cell              |  |  |  |  |  |  |
|                                |       |         | · · · · · · · · · · · · · · · · · · · |  |  |  |  |  |  |
|                                |       |         |                                       |  |  |  |  |  |  |
|                                |       |         |                                       |  |  |  |  |  |  |
|                                |       |         | ✓ ×                                   |  |  |  |  |  |  |
|                                |       |         |                                       |  |  |  |  |  |  |

| Step | Action                  |
|------|-------------------------|
| (1)  | Select the RECD status. |

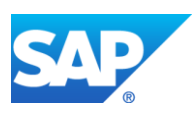

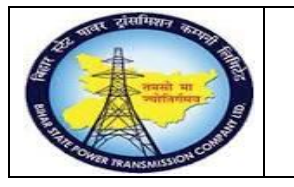

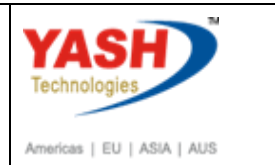

#### **1.3.40.** Workflow will be trigger to SLDC cell

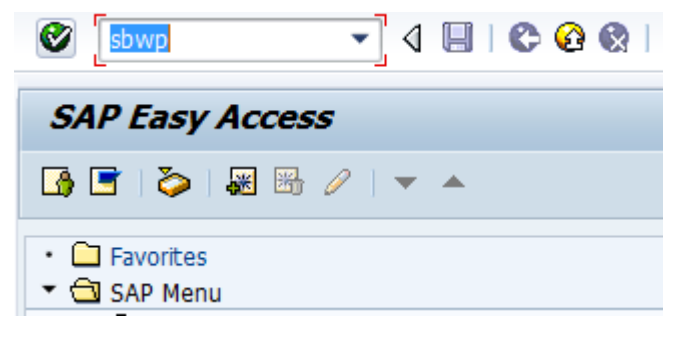

| Business Workplace of YASHPM1                             |                                                                                                    |              |
|-----------------------------------------------------------|----------------------------------------------------------------------------------------------------|--------------|
| 🐯 New message 🛛 Find folder 🆓 Find document 💀 Appointment | calendar 🛛 🗃 Distribution lists                                                                     |              |
| 👻 👷 Workplace: YASHPM1                                    | ◙♥◈◙◙▏ॻॾॾॱॻ,ॿ,ः, ₽ख़ॖॖॖॖॖॖॖॖॖॖॖॖॣॖॖ                                                                 |              |
| • 🔁 Indox<br>• 🛃 🗁 Enter NRLDC Charging Code              | Inbox                                                                                               |              |
|                                                           | Class Title Date rece. Author Att.                                                                  | Sta          |
| · D (                                                     | Approval of Breakdown maintenanc 17.03.2016     Breakdown maintenanc 20000438 a 17.03.2016 WF-BATCH | M            |
| • D C NRLDC Charging Code                                 | Breakdown maintenanc 20000437 a. 17.03.2016 WF-BATCH                                                |              |
|                                                           | Approval of Shutdown Notificatio 60 16.03.2016                                                      | Ø            |
| Resu                                                      | Approval of Shutdown Notificatio 60 16.03.2016                                                      | Ø            |
| • 🗳 Priva                                                 | Approval of Shutdown Notificatio 60 16.03.2016                                                      | $\bigotimes$ |
| 🕨 🥥 Shar 📃 🖉 🍋                                            | Approval of Shutdown Notificatio 60 16.03.2016                                                      | Ø            |
| Enter NRLDC Charging Code  NRLDC Charging Code            |                                                                                                    |              |

| Step | Action                                              |
|------|-----------------------------------------------------|
| (1)  | Enter if NRLDC charging code in field or click on 🖉 |

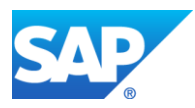

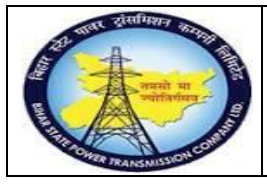

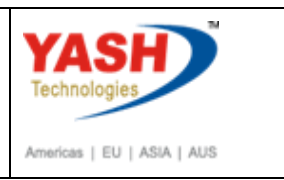

## Charging code issue by LD mail will be trigger to GSS user id

| Char |                                                | Data rasa    | Author   |     | Cha          |
|------|------------------------------------------------|--------------|----------|-----|--------------|
|      | Proskdown maintenanc 20000428 a                | 17.02.2016   |          | AU. | Sta          |
|      | Breakdown maintenanc 20000438 a                | 17.03.2010   |          |     |              |
| -    | And a second of Churcherian Country Nationalia | 17.03.2010   | WF-BATCH |     |              |
|      | Approval of Shutdown Notificatio 60            | 16.03.2016   |          |     |              |
|      | Approval of Shutdown Notificatio 60            | 16.03.2016   |          |     | Ŷ            |
|      | Approval of Shutdown Notificatio 60            | 16.03.2016   |          |     | Ø            |
|      | Approval of Shutdown Notificatio 60            | 16.03.2016   |          |     | $\heartsuit$ |
|      | Approval of Shutdown Notificatio 60            | 16.03.2016   |          |     | $\heartsuit$ |
|      | Approval of Shutdown Notificatio 60            | 16.03.2016   |          |     | $\otimes$    |
|      | Approval of Shutdown Notificatio 60            | 14.03.2016   |          |     | $\otimes$    |
|      | Approval of Shutdown Notificatio 60            | 14.03.0010   |          | -   | $\heartsuit$ |
|      | Approval of Notification Breakdown 6           | 09.03.016    |          |     | Ø            |
|      | Approval of Notification Breakdown 6           | 09.03.2016   |          |     | Ø            |
|      | Approval of Notification Breakdown 6           | 09.03.2016   |          |     | Ø            |
|      | Approval of Notification Breakdown 6           | 09.03.2016   |          |     | Ø            |
|      |                                                |              |          |     |              |
| Bre  | akdown maintenanc 20000438 ap                  | proved for   | User Gr  |     |              |
|      |                                                |              |          |     |              |
| The  | Breakdown maintenanc 20000438 - b              | reakdown has | s been   |     |              |

#### GSS user will do following steps

<u>Note</u>:Complete(Technically) means closing the CorrectiveMaintenance order from Technical side.

#### **1.3.41.** CompleteCorrective Maintenance order

|                  | Logistics->                      | Plant                | Maintena <del>næ</del> | Maintenance |
|------------------|----------------------------------|----------------------|------------------------|-------------|
| SAP Menu         | Processing <del>Or</del> der Cha | u <del>nge&gt;</del> |                        |             |
| Transaction code | IW32                             |                      |                        |             |

<u>Note</u>: If the material-equipment is issued from ACO or Projects settlement will be done by finance department. Gss user will click on order user status as "INTF" intimation mail to respective AO.

| Er P     | M Notification     | <u>E</u> dit | Go  | oto | Extr <u>a</u> s | En <u>v</u> ir |
|----------|--------------------|--------------|-----|-----|-----------------|----------------|
| <b>V</b> | /niw32             |              | •   | ⊲   |                 | o 🙆 🍕          |
| C.       | Enter <b>je PM</b> | 11           | ica | tio | n: Init         | ial S          |
| Not      | tification         |              |     |     |                 |                |
|          |                    |              |     |     |                 |                |
|          |                    | r            |     |     |                 |                |

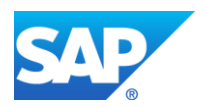

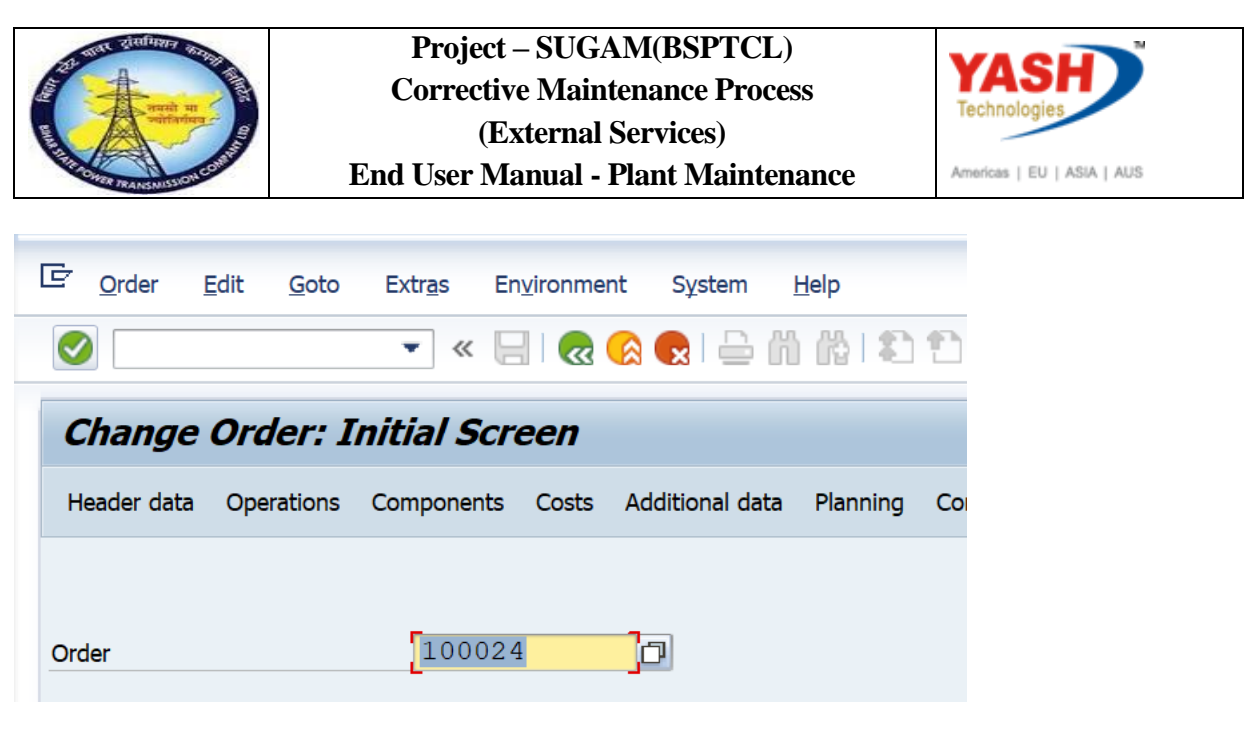

| Step | Action                                                              |
|------|---------------------------------------------------------------------|
| (1)  | After getting charging code from LD. Enter IW32(T code) to do TECO. |

#### **1.3.42.** ChangeCorrective Maintenance order : Central Header

| ¢  | <u>O</u> rder                                                                        | <u>E</u> dit       | <u>G</u> oto                                | Extr <u>a</u> s                       | En <u>v</u> ironme               | nt S <u>y</u> s                                    | tem <u>H</u> elp      |            |                                                      |                                  |                                         |                                |
|----|--------------------------------------------------------------------------------------|--------------------|---------------------------------------------|---------------------------------------|----------------------------------|----------------------------------------------------|-----------------------|------------|------------------------------------------------------|----------------------------------|-----------------------------------------|--------------------------------|
|    |                                                                                      |                    |                                             | • «                                   |                                  |                                                    | <b>₽</b> ñ K          |            | 111                                                  | 5                                | 2 🖶                                     |                                |
| ľ  | 🔁 , Change Corrective Maintenance Order 100024: Central Header                       |                    |                                             |                                       |                                  |                                                    |                       |            |                                                      |                                  |                                         |                                |
| 0  | 1 🗋 🚰                                                                                | 7 🕅                | 😽 🔓                                         | , 🗈 🖉                                 | Comple                           | ete (busin                                         | ess)                  |            |                                                      |                                  |                                         |                                |
| Or | rder                                                                                 | ZM                 | 101 10                                      | 0024                                  |                                  | Corrective                                         | e maintenanc          | e of tra   | nsformer                                             |                                  | ]                                       | 2 🔁                            |
| Sy | s.Status                                                                             | RE                 | L NM                                        | AT PRC                                |                                  |                                                    |                       |            | i                                                    |                                  |                                         |                                |
|    |                                                                                      |                    |                                             |                                       |                                  |                                                    |                       |            |                                                      |                                  |                                         |                                |
|    |                                                                                      |                    |                                             |                                       |                                  |                                                    |                       |            |                                                      |                                  |                                         |                                |
|    | HeaderD                                                                              | ata (              | Operation                                   | ns Con                                | mponents                         | Costs                                              | Objects               | Additi     | onal Data                                            | Location                         | Planning                                | Control                        |
|    | HeaderD<br>Person res                                                                | oata (<br>ponsible | Operation                                   | ns Con                                | nponents                         | Costs                                              | Objects               | Additi     | onal Data                                            | Location                         | Planning                                | Control                        |
|    | HeaderD<br>Person res<br>PlannerGrp                                                  | ponsible           | Dperation                                   | ns Con                                | nponents<br>GSS-Khaga            | Costs                                              | Objects               | Additi     | onal Data<br>Notifctn                                | Location                         | Planning                                | Control                        |
|    | HeaderD<br>Person res<br>PlannerGrp<br>Mn.wk.ctr                                     | ponsible           | Dperation<br>M08 /<br>O&M                   | ns Con                                | nponents<br>GSS-Khaga<br>1100 Op | Costs<br>ul<br>veration &                          | Objects<br>Maintenan  | Additi     | onal Data<br>Notifctn<br>Costs                       | Location                         | Planning                                | Control                        |
|    | HeaderD<br>Person res<br>PlannerGrp<br>Mn.wk.ctr                                     | ponsible           | Dperation<br>M08 /<br>O&M                   | ns Con<br>1100<br>/                   | GSS-Khaga                        | Costs<br>ul<br>eration &                           | Objects<br>Maintenan_ | Additi     | Notifctn<br>Costs<br>PMActTyp                        | Location<br>10<br>0.<br>e CRI    | Planning<br>000019<br>00<br>M Correctiv | Control<br>INR<br>e Maintena   |
|    | HeaderD<br>Person res<br>PlannerGrp<br>Mn.wk.ctr                                     | ponsible           | Dperation<br>M08 /<br>O&M                   | ns Con                                | GSS-Khaga                        | Costs<br>uul<br>veration &                         | Objects<br>Maintenan  | Additi     | Notifctn<br>Costs<br>PMActTyp<br>SystCond.           | Location<br>100<br>0.0           | Planning<br>000019<br>00<br>M Correctiv | Control                        |
|    | HeaderD<br>Person res<br>PlannerGrp<br>Mn.wk.ctr<br>Dates                            | ponsible           | M08 /                                       | ns Con<br>1100<br>/                   | GSS-Khaga                        | Costs<br>ul<br>eration &                           | Objects<br>Maintenan  | Additi     | Notifctn<br>Costs<br>PMActTyp<br>SystCond            | Location<br>10<br>0.<br>ne CRI   | Planning<br>000019<br>00<br>M Correctiv | Control                        |
|    | HeaderD<br>Person resp<br>PlannerGrp<br>Mn.wk.ctr<br>Dates<br>Bsc start              | ponsible           | Dperation<br>M08 /<br>0&M<br>11.03          | ns Con                                | GSS-Khaga                        | Costs<br>nul<br>peration &<br>Priority             | Objects<br>Maintenan  | Addition 2 | Notifctn<br>Costs<br>PMActTyp<br>SystCond.<br>2-High | Location<br>100<br>0.0<br>pe CRI | Planning<br>000019<br>00<br>M Correctiv | Control<br>INR<br>e Maintena.  |
|    | HeaderD<br>Person res<br>PlannerGrp<br>Mn.wk.ctr<br>Dates<br>Bsc start<br>Basic fin. | ponsible           | Dperation<br>M08 /<br>O&M<br>11.03<br>11.03 | ns Con<br>1100<br>/<br>.2019<br>.2019 | GSS-Khaga                        | Costs<br>ull<br>peration &<br>Priority<br>Revision | Objects<br>Maintenan  | Addition 2 | Notifctn<br>Costs<br>PMActTyp<br>SystCond            | Location<br>10<br>0.<br>pe CRI   | Planning<br>000019<br>00<br>M Correctiv | Control Control INR e Maintena |

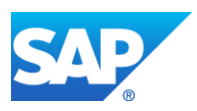

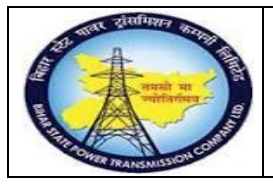

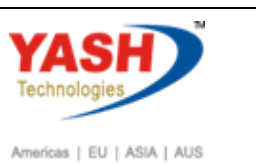

 Step
 Action

 (1)
 Click Complete (technically) .

## 1.3.43. Complete

| Reference date         11.03.2019           Defenses time         12.05.25                           |
|----------------------------------------------------------------------------------------------------|
|                                                                                                    |
|                                                                                                    |
| Notification                                                                                         |
| Malfnctn data Damage Notif. dates                                                                    |
| Malf.Start         11.03.2019         11:05:19           MalfEnd         11.03.2019         11:35:19 |
|                                                                                                    |
| Usage list 🗶                                                                                         |

| Step | Action                                            |
|------|---------------------------------------------------|
| (1)  | Enter the Malfunction End date and time.          |
| (2)  | Enter the reference time for completion of Order. |
| (3)  | Click Continue 🗹.                                 |

#### **1.3.44.** Create service entry sheet.

<u>Note:</u> Service entry sheet is used to enter the services done by external source. It is used as reference document by accounting wing to clear the payment to vendor.

| SAP Menu         | Logistics → Material Master<br>Maintain | $\rightarrow$ Service entry sheet |
|------------------|-----------------------------------------|-----------------------------------|
| Transaction code | ML81N                                   |                                   |

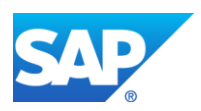

|                                                                                                    | Project – SUGAM(BSPTCL)<br>Corrective Maintenance Process<br>(External Services) | YASH                       |
|----------------------------------------------------------------------------------------------------|----------------------------------------------------------------------------------|----------------------------|
| THE REAL PROPERTY OF THE PROPERTY OF THE PROPE | End User Manual - Plant Maintenance                                              | Americas   EU   ASIA   AUS |
| E DM Natification                                                                                                    | dit Goto Extrac Envir                                                            |                            |
| Le PM Notification                                                                                                    | alt <u>G</u> oto Extr <u>a</u> s En <u>v</u> ir                                  |                            |
|                                                                                                    |                                                                                  |                            |
| /nml81n                                                                                                    | ✓ ଏ 🔲 । 🍄 🙆 €                                                                    |                            |

| Step | Action                                                                                                    |
|------|----------------------------------------------------------------------------------------------------|
| (1)  | Enter/NML81N to create service entry sheet.<br>Service entry sheet is used to enter the services that are performed by service<br>engineer with reference to PO. |

# **1.3.45.** Create Service Entry Sheet

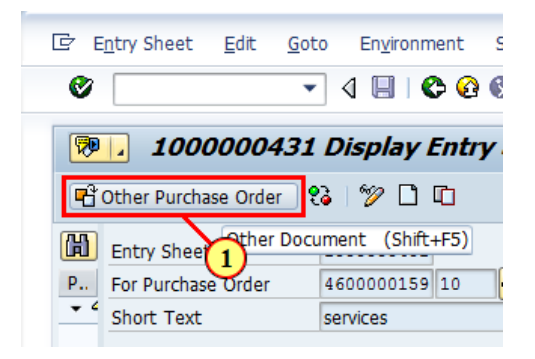

Notification

| Step | Action                                                |
|------|-------------------------------------------------------|
| (1)  | Click Other Purchase Order Click Other Purchase Order |

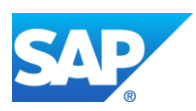

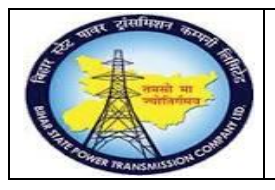

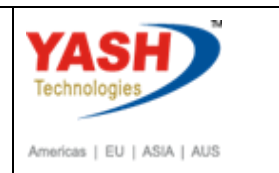

## **1.3.46.** Select Purchase Order/Entry Sheet

| Entry Shee                                              | t <u>E</u> dit           | <u>G</u> oto I | En <u>v</u> ironment | System       | <u>H</u> elp |           |                         |
|---------------------------------------------------------|--------------------------|----------------|----------------------|--------------|--------------|-----------|-------------------------|
|                                                         |                          | -              | « 🗄 I 🗬              |              | ⊖ m (        | 8 I 20 12 | 1 <b>4</b> 2 <b>4</b> 2 |
| Service                                                 | Entry S                  | Sheet          |                      |              |              |           |                         |
| Cther Purch                                             | nase Order               | 23             |                      |              |              |           |                         |
| Entry Sheet<br>For Purchase O                           | rder                     |                |                      | 0 &          | c            |           |                         |
| Basic Dat<br>Net Value In<br>Total Value<br>Unplanned P | Purchase o<br>Entry Shee | rder<br>t      |                      | display at s | tart         | ×         | -                       |
| Portion w/o                                             |                          |                |                      |              |              | <b>×</b>  |                         |

| Step | Action                                                             |
|------|--------------------------------------------------------------------|
| (1)  | Select the dropdown option and find the PO Number and press enter. |
| (2)  | Click Continue 🗹.                                                  |

# **1.3.47.** Service Entry Against Purchase Order

Click Create Entry Sheet 🛄.

| E Entry Sheet                                                                                                    | <u>E</u> dit | <u>G</u> oto En <u>v</u> ironment | System  | <u>H</u> elp        |   |
|----------------------------------------------------------------------------------------------------|--------------|-----------------------------------|---------|---------------------|---|
| <ul> <li>Image: A start of the start of the start of</li></ul> |              | ▼ « 📙 🤇                           | 2 😪 💽   |                     | • |
| Service El                                                                                                    | ntry A       | gainst Purcha                     | se Orde | ler 4500000071 0001 | 0 |
| Cother Purchas                                                                                                    | se Order     | ti 🚺                              |         |                     |   |
| Entry Sheet                                                                                                    |              |                                   |         |                     |   |
| For Purchase Ord                                                                                                    | er           | 450000071                         | 10 🔥    | 6 <mark>6</mark> 7  |   |
| Short Text                                                                                                    |              |                                   |         |                     |   |
|                                                                                                    |              | N                                 |         |                     |   |
| -                                                                                                    |              |                                   |         |                     |   |
| Step Action                                                                                                    | l            |                                   |         |                     |   |

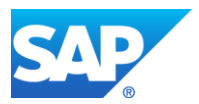

(1)

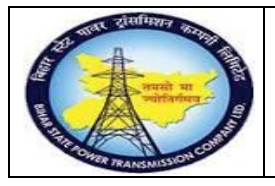

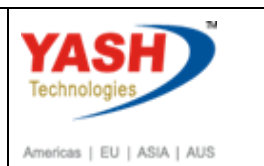

# **1.3.48.** Create Entry Sheet

| E Entry Sheet Edit Goto                   | En⊻ironment Syste         | m <u>H</u> elp    |          |                |
|-------------------------------------------|---------------------------|-------------------|----------|----------------|
| -                                         |                           |                   |          |                |
| <b>100000274</b>                          | Create Entry S            | Sheet             |          |                |
| Cher Purchase Order 🛛 😜                   | 69 🗅 🗅 🖴 🍮 🐨              |                   |          |                |
| Entry Sheet 1<br>For Purchase Order 4     | 000000274<br>500000071 10 | 💓 No acceptance 🖉 | Reti     | urns Indicator |
| Basic Data Accept. Data                   | Vals Long Txt             | History           | J        |                |
| Net Value Incl. Tax<br>Total Value        | 0.00                      | INR<br>INR        |          |                |
| Unplanned Portion<br>Portion w/o Contract | 0.00                      | INR<br>INR        |          |                |
| Line D P C                                | U Service No.             | Short Text        | Quantity | Un Gross Price |
|                                           |                           | Service Sel.      |          | Line 10        |
| Customizing incorrectly maintai           | ned                       |                   | SAP      |                |

| Step | Action                                                                                                    |
|------|----------------------------------------------------------------------------------------------------|
| (1)  | Select the line and the select the service sel. button.                                                         |
| (2)  | click on the service sel. separate screen appears in that select the adopt details option with reference to PO. |

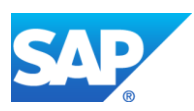

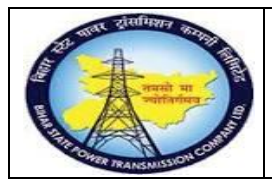

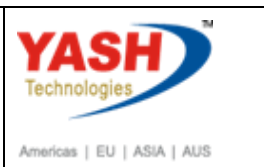

# **1.3.49.** Create Entry Sheet

| E Service | Selection       |            |    |                     | ×   |
|-----------|-----------------|------------|----|---------------------|-----|
| OFrom Cu  | irrent Specs    |            | 1  |                     |     |
| OModel Se | ervice Specs    |            |    | -                   | _   |
| From Pu   | rchase Order    | 4500000071 | 10 | Adopt full quantity |     |
| OFrom Re  | quisition       |            |    | <b>M</b>            | _   |
| OFrom Pu  | rch. Document   |            |    | <b>M</b>            |     |
| OFrom SD  | ) Document      |            |    |                     |     |
| OFrom SD  | ) into SC Specs |            |    |                     |     |
| OFrom En  | itry Sheet      |            |    | (M)                 |     |
| OClass Se | lection         |            |    |                     |     |
|           |                 |            |    |                     |     |
|           |                 |            |    |                     | 🖌 🗙 |
| L         |                 |            |    |                     |     |
| Step      | Action          |            |    |                     |     |

## **1.3.50.** Select Service Details

Click 🗹 icon

(1)

| 🔁 🛛 Sel     | 🔁 📜 Select Services as Reference |                                   |          |    |             |  |
|-------------|----------------------------------|-----------------------------------|----------|----|-------------|--|
| Services    |                                  |                                   |          |    |             |  |
| Sh. Text CT | PROBLEM                          |                                   |          |    |             |  |
| Line        | D Service No.                    | Short Text                        | Quantity | Un | Gross Price |  |
| <u>10</u>   | <u> </u>                         | Service Operation and Maintenance | 1        | EA | 130.00      |  |
| 20          |                                  |                                   | 0.000    |    | 0.00        |  |

| Step | Action                 |            |  |
|------|------------------------|------------|--|
| (1)  | Select service & Click | C Services |  |

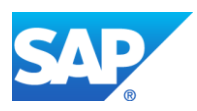

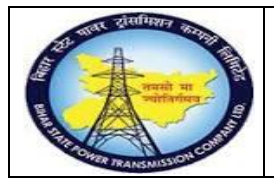

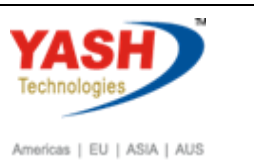

# **1.3.51.** Create Entry Sheet

| E Entry Sheet Edit Goto                                                                                                    | En <u>v</u> ironment System | n <u>H</u> elp                                 |          |             |             |
|----------------------------------------------------------------------------------------------------|-----------------------------|------------------------------------------------|----------|-------------|-------------|
| <ul> <li>The second second</li></ul> | ) « 日 🗟 🚱 😡                 | i 占 🖞 👘 12 12 12 12 12 12 12 12 12 12 12 12 12 | 2 🖶      |             |             |
| 1000000274                                                                                                    | Create Entry Si             | heet                                           |          |             |             |
| 🗂 Other Purchase Order 🛛 😜 🗌                                                                                                    | 🦻 🗅 🗖 🍋 🍣                   | ŵ                                              |          |             |             |
| Entry Sheet                                                                                                    | 000000274                   | €CO No acceptance                              |          | Returns Inc | dicator     |
| or Purchase Order 4                                                                                                    | 500000071 10                | Ger .                                          |          |             |             |
| Short Text                                                                                                    |                             |                                                |          |             |             |
| Net Value Incl. Tax                                                                                                    | 130.00                      | INR                                            |          |             |             |
| Total Value                                                                                                    | 130.00                      | INR                                            |          |             |             |
| Unplanned Portion                                                                                                    | 0.00                        | INR                                            |          |             |             |
| Portion w/o contract                                                                                                    | 0.00                        | INK                                            |          |             |             |
| Line D P C                                                                                                    | U Service No.               | Short Text                                     | Quantity | Un          | Gross Price |
| 10                                                                                                    | 1000020                     | Service Operation and Maintenance              | 1        | EA          | 130.00      |
|                                                                                                    |                             |                                                |          |             |             |
|                                                                                                    |                             |                                                |          |             |             |

| Er Enter Release Code | ×        |
|-----------------------|----------|
| Release code          |          |
|                       |          |
|                       | ×        |
|                       | <b>×</b> |

| Step | Action                                                 |
|------|--------------------------------------------------------|
| (1)  | Click Release 🌌, select release codes FA sequentially. |
| (2)  | Enter Release code                                     |
| (3)  | Click 🖳.                                               |

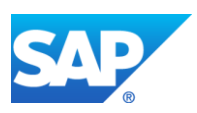

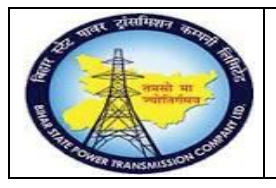

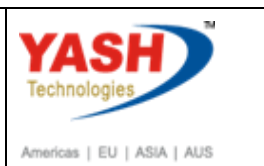

# **1.3.52.** Display Entry Sheet

| Entry Sheet Edit Goto                       | En <u>v</u> ironment Syste | m <u>H</u> elp                    |          |                   |
|---------------------------------------------|----------------------------|-----------------------------------|----------|-------------------|
| Ø                                           | 🔹 🙁 🔚 🖉 💽                  | ) 🖨 🖞 👘 🛱 🎝 🛱 💭 💭 🧮               | 2 🛛 🖳    |                   |
| <b>100000027</b> 4                          | 4 Display Entry S          | Sheet                             |          |                   |
| 🗂 Other Purchase Order 🛛 😜                  | 🦻 🗋 🗖                      |                                   |          |                   |
| Entry Sheet                                 | 100000274                  |                                   |          | Returns Indicator |
| For Purchase Order                          | 450000071 10               | <u>Gr</u>                         |          |                   |
| Short Text                                  |                            |                                   |          |                   |
| Basic Data Accept. Data Net Value Incl. Tax | Vals Long Txt              | History                           |          |                   |
| Total Value                                 | 130.00                     | INR                               |          |                   |
| Unplanned Portion                           | 0.00                       | INR                               |          |                   |
| Portion w/o Contract                        | 0.00                       | INR                               |          |                   |
| Line D P C                                  | U Service No.              | Short Text                        | Quantity | Un Gross Pr       |
| 10                                          | 1000020                    | Service Operation and Maintenance | 1        | EA 130.0          |
|                                             |                            |                                   |          |                   |

| Step | Action                    |
|------|---------------------------|
| (1)  | Service entry sheet saved |

#### **1.3.53.** Close theCorrectiveMaintenance order

| SAP Menu         | Logistics $\rightarrow$ Plant Maintenance Maintenance processing<br>$\rightarrow$ Order $\rightarrow$ Change |
|------------------|----------------------------------------------------------------------------------------------------|
| Transaction code | IW32                                                                                                    |

| 🖙 List Edit      | <u>G</u> oto | <u>S</u> ettings | Extr <u>a</u> s | En <u>v</u> i |
|------------------|--------------|------------------|-----------------|---------------|
| 🧭 /niw32         |              | - √              | 🗏 I 😋           | <u>@</u>      |
| A Next list leve | (1           | nt: Ora          | ler Bas         | ic lis        |
|                  | Ŭ            |                  |                 |               |
| Selection        |              |                  |                 |               |
| Selection Param  | eters        |                  |                 |               |

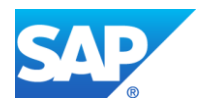

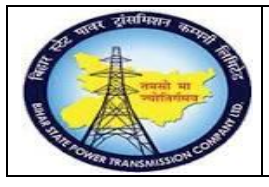

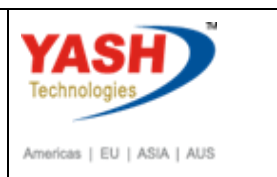

| Step | Action                                                             |
|------|--------------------------------------------------------------------|
| (1)  | After settlement completed, then go to order for complete business |

## **1.3.54.** CloseCorrectiveMaintenance order : Central Header

| ⊡ <u>O</u> rd | ler <u>E</u> dit                                      | <u>G</u> oto | Extr <u>a</u> s | En <u>v</u> ironmen | it S <u>y</u> stem | <u>H</u> elp |            |          |  |
|---------------|-------------------------------------------------------|--------------|-----------------|---------------------|--------------------|--------------|------------|----------|--|
| <b>Ø</b>      |                                                       |              | • «             | 8   🗟 (             | 🔉 💽 I 🖴            | n K          | 121        | 1)<br>1) |  |
| <b>1</b>      | Cha                                                   | ange Co      | orrecti         | ve Main             | tenance            | orde         | er 1000    | 24: C    |  |
| 7             | 9 🔂 📰                                                 | 🖉 🖹 C        | omplete (b      | ousiness)           |                    |              |            |          |  |
| Order         | Order ZM01 0024 Corrective maintenance of transformer |              |                 |                     |                    |              |            |          |  |
| Sys.Stat      | Sys.Status TECO GMPS JBFI NMAT PRC SETC               |              |                 |                     |                    |              |            |          |  |
| He            | aderData                                              | Operatior    | ns Com          | ponents             | Costs Ol           | ojects       | Additional | Data     |  |
| Perso         | n respons                                             | ihle         |                 |                     |                    |              |            |          |  |
| Diam          |                                                       |              |                 |                     |                    |              |            |          |  |
| Step          | Action                                                |              |                 |                     |                    |              |            |          |  |
| (1)           | Click Complete (business) Complete (business)         |              |                 |                     |                    |              |            |          |  |

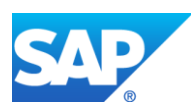